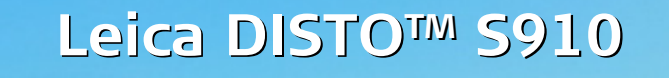

The original laser distance meter

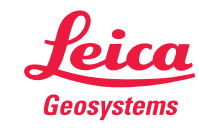

- when it has to be **right** 

## 目录

| (2) ○ ○ ○ ○ ○ ○ ○ ○ ○ ○ ○ ○ ○ ○ ○ ○ ○ ○ ○ |            |
|-------------------------------------------|------------|
| 简介                                        | 2          |
| [1] /]                                    | 2          |
| 0.00                                      | 2          |
| 空中/川里/F 布                                 | ر<br>د     |
| 2017日本                                    |            |
| 数19曲/CG                                   | 4          |
|                                           | 4<br>r     |
| 通过 USB 万理离于电池允电 -                         | 5          |
| 使用智能低坐                                    | 6          |
| 使用智能低唑延长装直                                | 6          |
| 操作流程                                      | 7          |
| 使用触摸屏                                     | 7          |
| 开/关                                       | 8          |
| 清除                                        |            |
| 消息代码                                      | 8          |
| 连续测量及最小 / 最大值测量                           |            |
|                                           |            |
| 数码瞄准哭                                     |            |
|                                           |            |
| 历节 四百 万方                                  | íó         |
|                                           | 10         |
|                                           |            |
| 慨尐                                        | []         |
|                                           |            |
| 调半的移动警报                                   | 12         |
|                                           |            |
| 提示首开/关                                    | 4          |
| 水准气泡开启 / 关闭                               | 4          |
| ────────────────────────────────────      | 4          |
| 打开键锁                                      | 4          |
| Bluetooth <sup>®</sup> /WLAN              | 15         |
| 倾角传感器校准 (倾角校准)                            | 17         |
| 个性化的收藏夹                                   | 18         |
| 照明                                        | 18         |
| 触摸屏开 / 关                                  | 18         |
| 日期和时间                                     | 19         |
| 罗盘调整                                      | 19         |
| 固定值偏移                                     | 20         |
| 重置                                        | 20         |
| 信息 / 软件更新                                 | <u>7</u> Ĭ |
| <b>市能</b>                                 |            |
| - 20月ピーーーーーーーーーーーーー<br>- HRI 2            | 22         |
| 「吼儿」                                      | 22         |
| り 町 奇                                     | 23         |
| 品 双 坊                                     | 24         |
| 習能角度测重切能                                  | 25         |

| Leica D | ISTO™ | \$910 | 808167 |
|---------|-------|-------|--------|
| Leica D |       | 0,10  | 000107 |

|                | 巴舟                             | 7        | 16             |
|----------------|--------------------------------|----------|----------------|
|                |                                | -        | 17             |
|                | 则重卑一距离                         | 4        | 27             |
|                | 与对占功能 / 距离                     | 7        | )8             |
|                |                                | -        | 20             |
|                | κ <del>τ</del>                 | 4        | 27             |
|                | <b> </b>                       | 7        | )9             |
|                | 9. 公式印刷具                       | -        | 20             |
|                | <u> </u>                       |          | 50             |
|                | 留片                             | 3        | 31             |
|                |                                | -        | śż             |
|                | & 插 须 取 到 DAF 又 什              |          | 22             |
|                | 周整测量基准                         | 3        | 33             |
|                |                                | -        | ŚЙ             |
|                | 三里於則似                          |          | 24             |
|                | 高度跟踪                           | 3        | 35             |
|                |                                |          | 52             |
|                | 自能小古侯氏                         |          | 20             |
|                | 付边测量                           | 2        | 37             |
|                |                                |          | 20             |
|                | <b>9</b> 双足珪洞重(2 点)            |          | 20             |
|                | 本枳                             | 3        | 39             |
|                |                                |          | 40             |
|                | 2,江沼肥                          |          | 10             |
|                | 十昇                             | 4        | <del>1</del> I |
|                | 刻 左                            |          | 41             |
|                | 到什                             |          | 11             |
|                | 劉���������                     | 4        | 72             |
|                | <b>匆俛</b> 古径测量                 | 4        | 43             |
|                |                                |          | 1.1            |
|                | 町 囬 测 重                        | 4        | 14             |
|                | 弟形测量                           | 4        | 45             |
|                |                                |          | 17             |
|                | 勾版正理测重 (3 品)                   | 4        | 10             |
|                | 图像面积测量                         | 4        | 47             |
| and the second |                                |          |                |
| - 7文7          | 、梦致                            | 4        | 48             |
| 2346 8         | 11577                          |          | 10             |
| 泪机             | 、1~19)                         | 4        | 17             |
| /모르            |                                |          | 10             |
| 1143           | •                              |          | †7             |
| 但伯             | <u> </u>                       |          | 50             |
| - NU-LI        |                                |          | 50             |
| -安4            | *说明                            | 4        | 50             |
| ~-             |                                |          | ć 0            |
|                | 気11:12                         | 5        | 20             |
|                | 紀                              | C        | 50             |
|                |                                | ž        | ŕŏ             |
|                | <u> </u>                       | 2        | 20             |
|                | 更用 限制                          | <b>[</b> | 51             |
|                |                                | ĩ        | έi             |
|                | を彻光具                           | 2        | וכ             |
|                | 电磁兼容性(EMC)                     | <b>[</b> | 51             |
|                |                                | č        | Ξi             |
|                | 世心 Divervorn <sup>-</sup> 使用厂面 |          | ונ             |
|                | 敫光分类                           |          | 52             |
|                |                                | č        | 55             |
|                | 小亚                             |          | ע              |
|                |                                |          |                |

#### ΖH

Π

## 简介

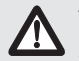

▲ 首次使用本产品前,先仔细阅读产品的安全说明和用 户手册。

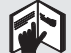

产品负责人员必须确保所有用户了解这些说明并按照 说明操作。

使用的符号表示以下含义:

## ▲警告

指示潜在危险或未按预期使用的情况,若不避免,将可能导 致死亡或重伤。

## ⚠注意

指示潜在危险或未按预期使用的情况,若不避免,将可能导 致轻伤和 / 或严重的物质和财务损失及环境破坏。

在实际操作中,必须严格遵循说明书的重要章节,这样 i 才能正确有效地使用产品。

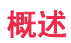

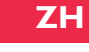

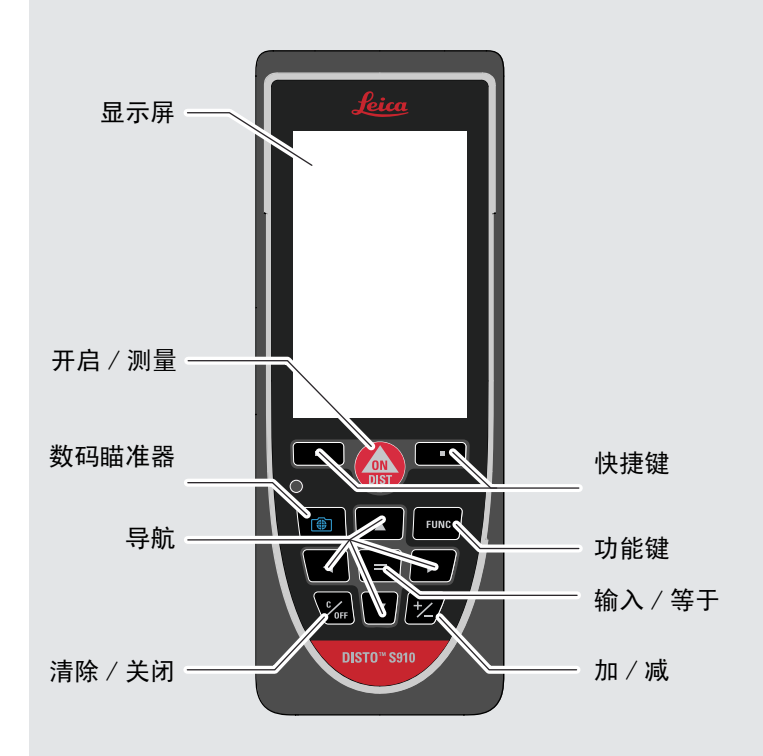

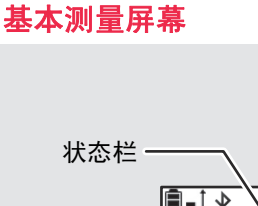

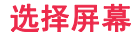

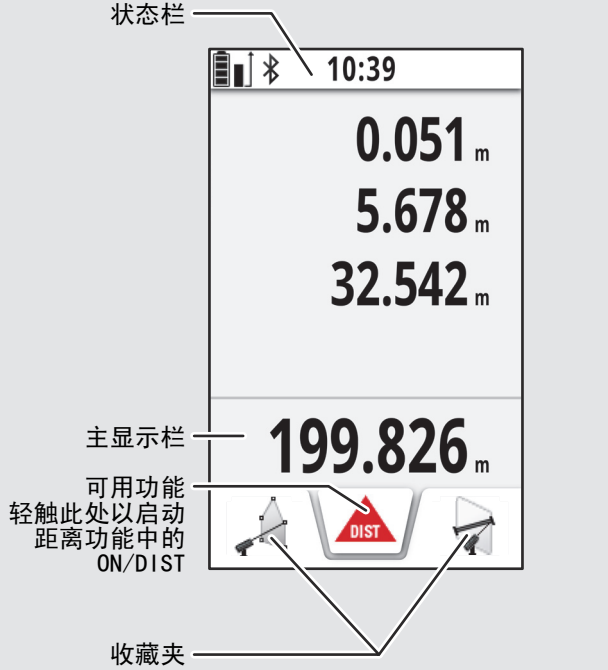

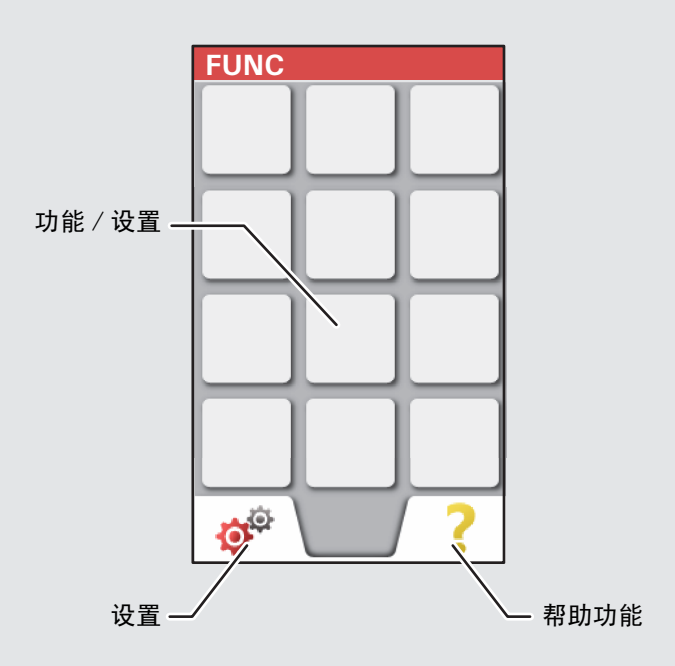

## 数码瞄准器

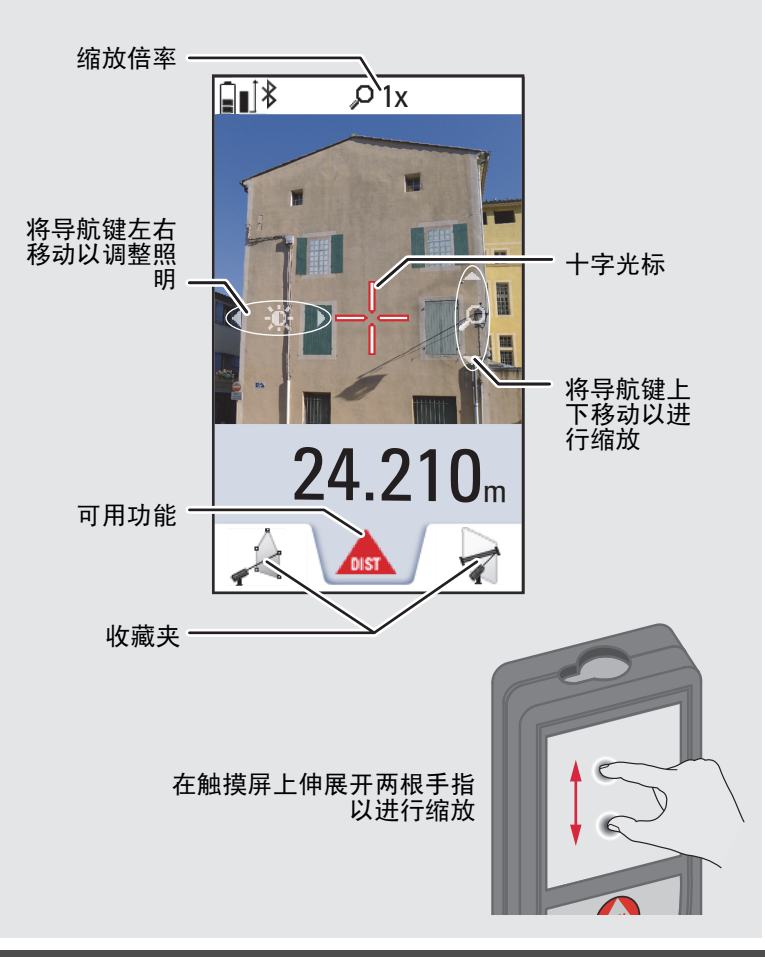

#### 状态栏上的图标

| •                | 向上和向下滚动以获得进一步结果              |
|------------------|------------------------------|
|                  | 电池电源                         |
| *                | Bluetooth <sup>®</sup> 开启    |
| *                | Bluetooth <sup>®</sup> 连接已建立 |
| ۲                | 装置未保持水平                      |
|                  | 装置保持水平                       |
| ۲                | 装置在调平后被移动 - 影响测量精度           |
| Δ                | 修正已激活并从测量距离减去定义值             |
| $\Delta^{\!\!*}$ | 修正已激活并从测量距离加上定义值             |
| M                | 装置正在测量                       |
| S                | DISTO™ WLAN 热点已激活            |
| S                | 连接到 DISTO™ WLAN 热点的其他装置      |
| ((1-             | WLAN 客户端模式已激活                |
| ((:-             | DISTO™ 作为客户端连接到 WLAN         |
| Q                | 缩放                           |
|                  | 测量基准                         |

#### 通过 USB 为锂离子电池充电

首次使用前请先为电池充电。 使用随附电缆为电池充电。 将电缆较小的一端插入装置的端口中,将充电器的一端插入 电源插座。 根据您所在国家 / 地区选择适合的接头。 在充电 时装置无法使用。

也可以使用计算机为装置充电,但是需要花更长时间。如果 装置已通过 USB 电缆连接到计算机,您可下载或删除图库。 不可以上传任何数据。

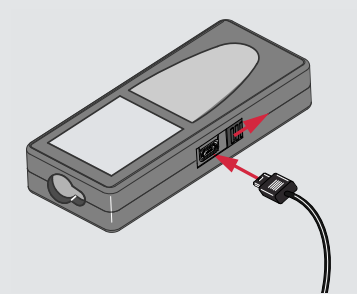

为电池充电时,使用以下图标来表明状态:

正在充电

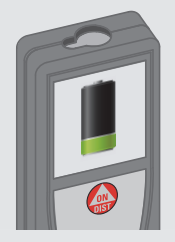

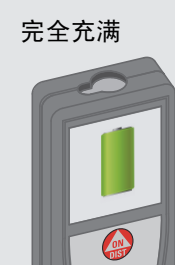

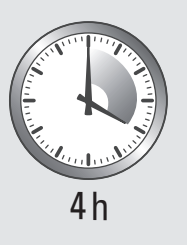

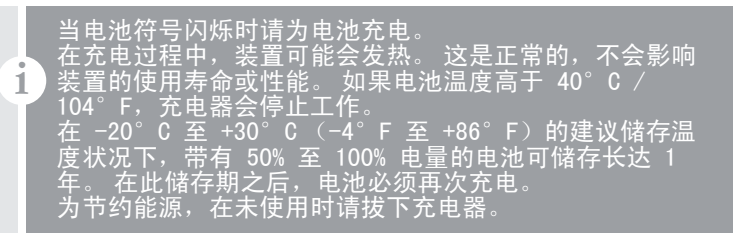

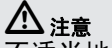

不适当地连接充电器可能对装置造成严重损坏。由于使 用不当而造成的任何损坏不在保修范围内。只能使用 Leica 认可的充电器、电池和电缆。未经认可的充电器 或电缆可能导致电池发生爆炸或损坏装置。

如果装置已通过 USB 电缆连接到计算机,您可下载或删 除图库。 不可以上传任何数据。

ZH

### 使用智能底座

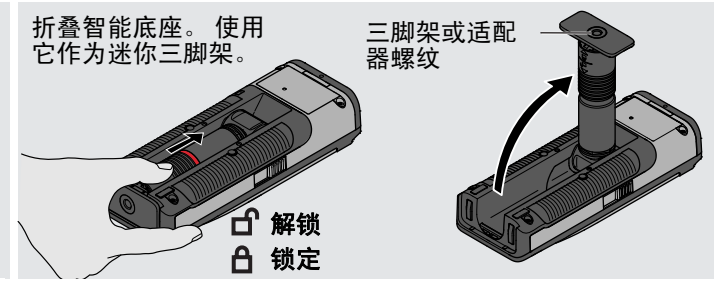

使用智能底座延长装置

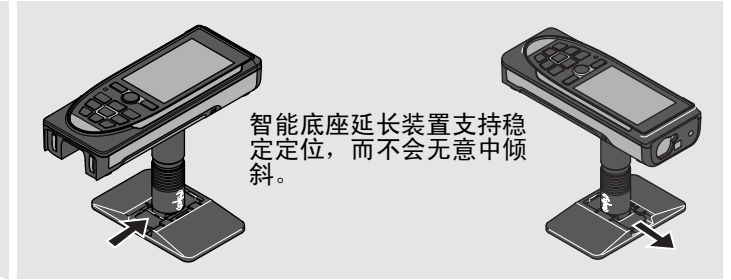

在测量时切勿移动或倾斜智能底座。 我们建议使用带有 Leica FTA360−S 适配器的三脚 架。

### 使用触摸屏

1

只能使用手指来操作触摸屏。 不要让触摸屏接触到其他电气设备。 静电放电可能导致触摸屏失灵。 不要让触摸屏接触到水。 在潮湿环境中或接触到水时触摸屏可 能会失灵。 为避免对触摸屏造成损坏,切勿使用任何尖锐的物体来敲打触 摸屏,也不要用手指对触摸屏施加过大的压力。

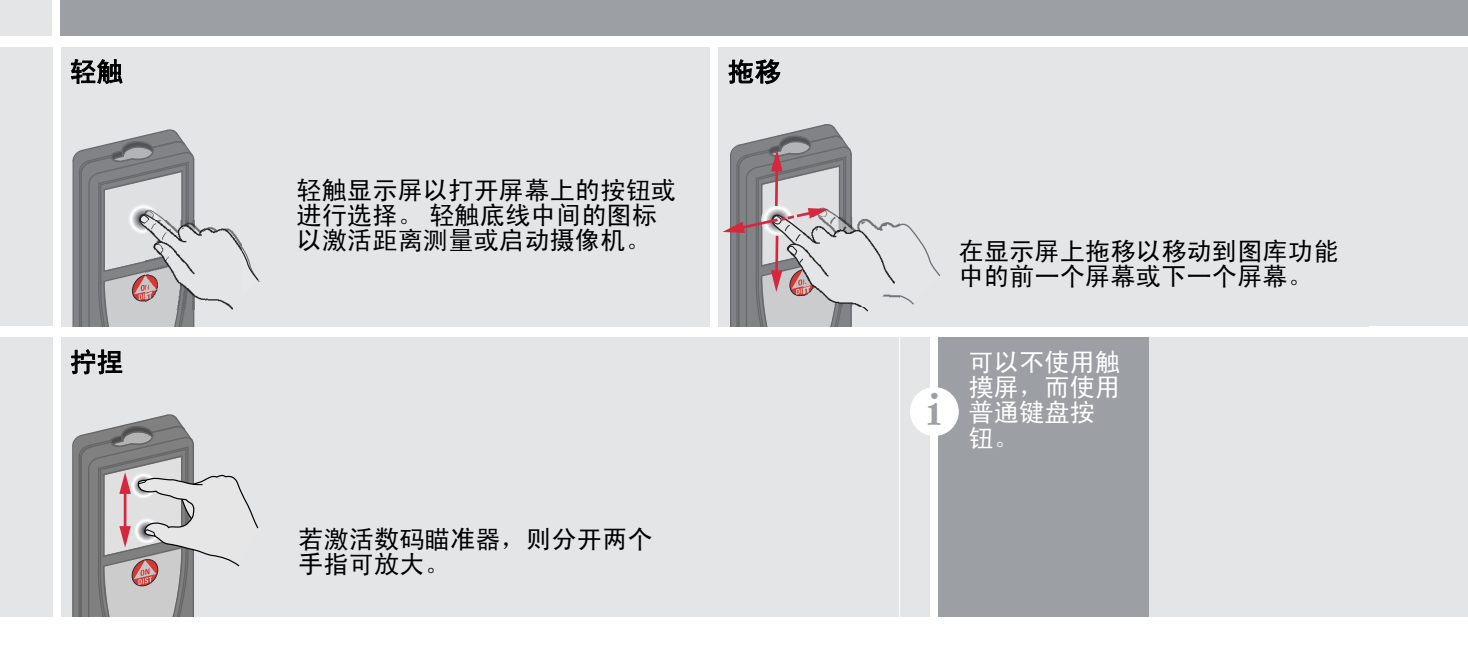

## 操作流程

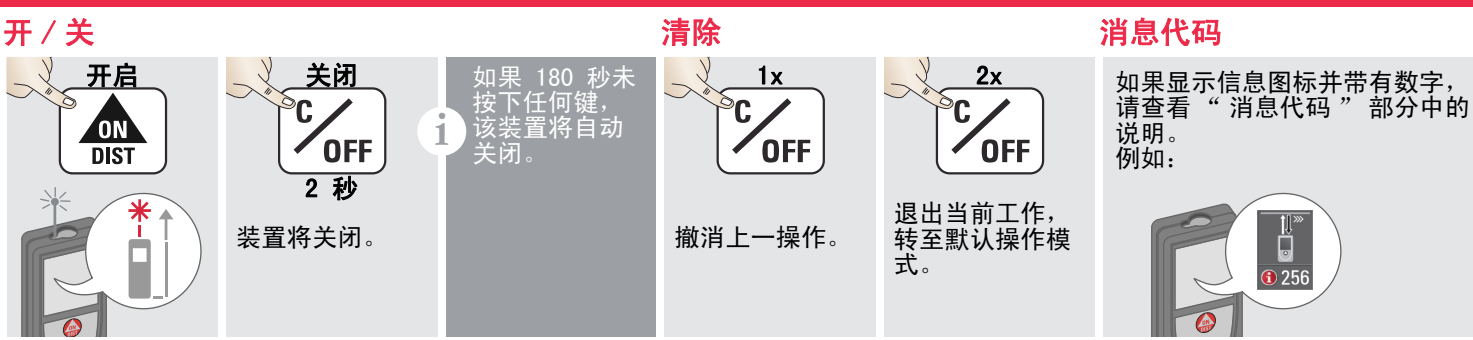

#### 连续测量及最小 / 最大值测量

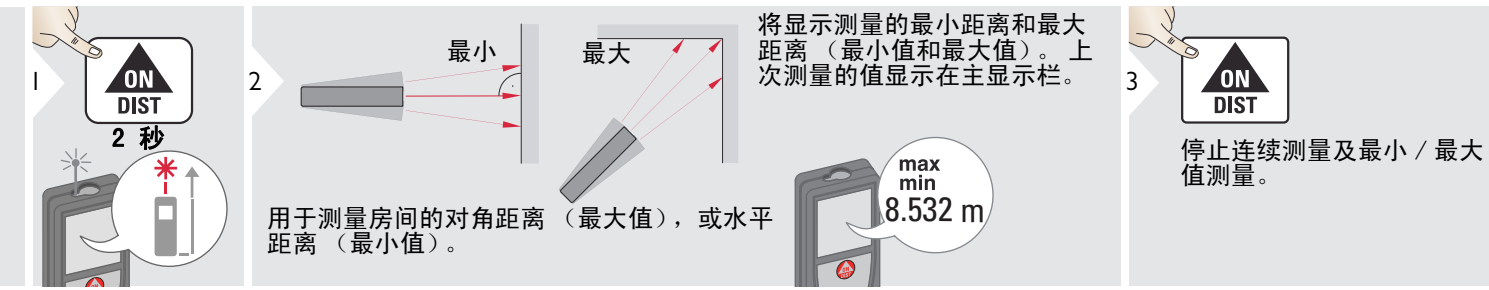

#### 加/减

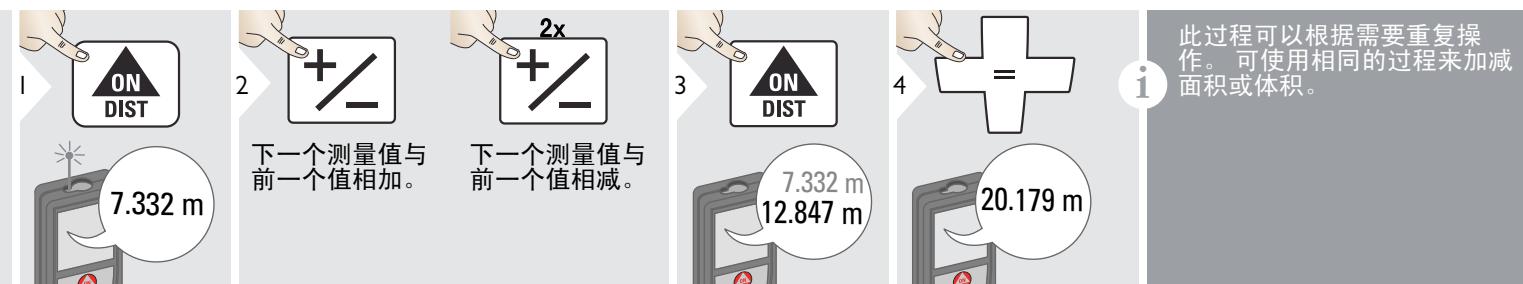

Leica DISTO<sup>™</sup> S910 808167

ZΗ

### 操作流程

### 数码瞄准器

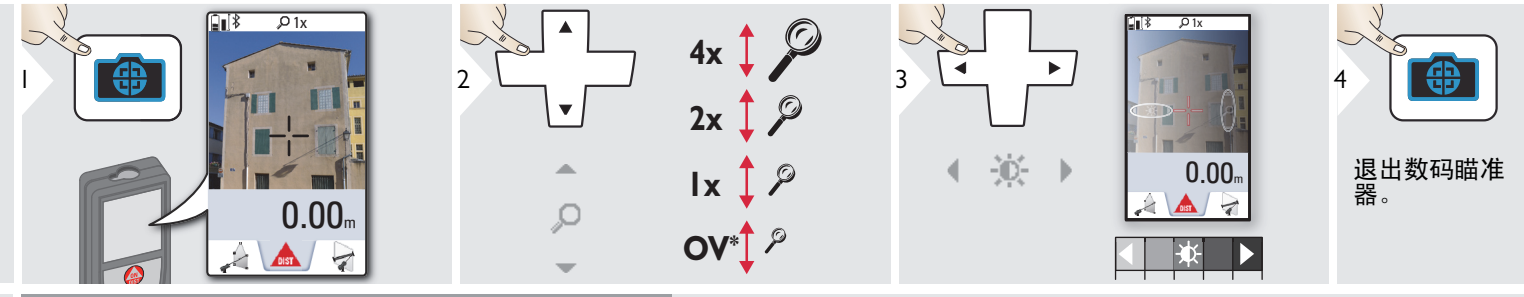

这对户外测量大有益处。 集成数码瞄准器会在显示屏 上显示目标。 装置会在十字光标的中心进行测量,即 使激光点不可见。 当将数码瞄准器用于近距离目标并进行测量时,会出 现判读误差,即激光出现在十字光标中的位置会有偏 差。 在此情况下,通过十字光标的移动来自动纠正错 误。

\* 0V = 概述

#### 屏幕截图

1

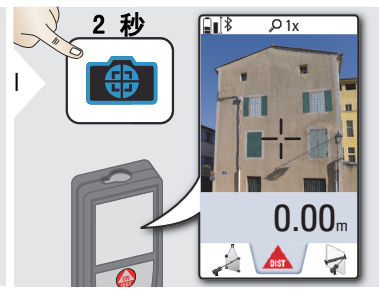

屏幕截图照片保存在图库中。

### ☞ 操作流程

5

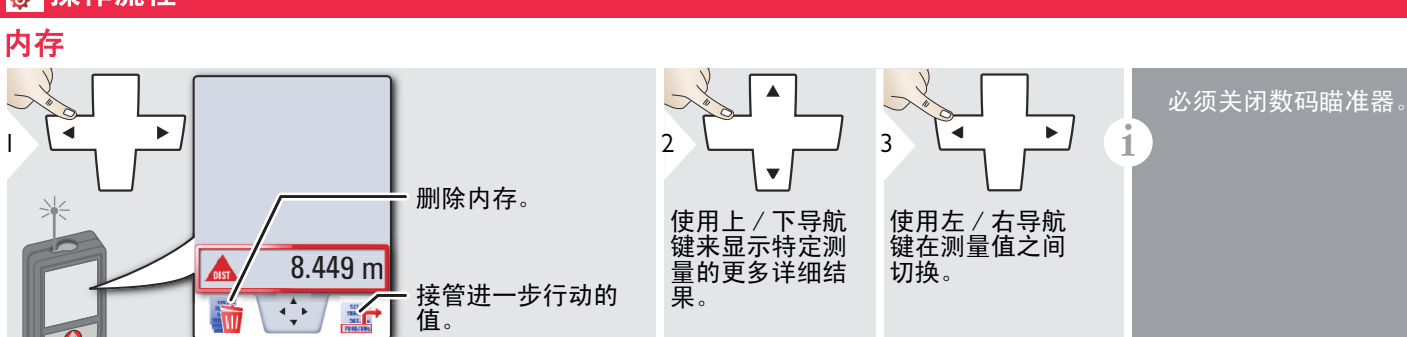

### ∲ 设置

#### 概述

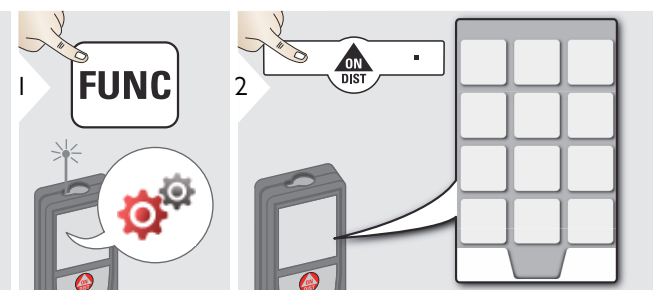

|              | 倾角单位              |
|--------------|-------------------|
|              | 移动警报              |
| ÷*           | WLAN / Bluetooth® |
| M            | 水准气泡              |
|              | 键盘锁               |
| -@-          | 照明                |
| ÷            | 倾角校准              |
| *            | 收藏夹               |
| ± <b>↓</b> ® | 罗盘调整              |
| -            | 触摸屏               |
| 1            | 日期和时间             |
|              | 距离单位              |
|              | 固定值偏移             |
| C RESET      | 重置                |
| i            | 信息 / 软件更新         |
| j,           | 提示音               |

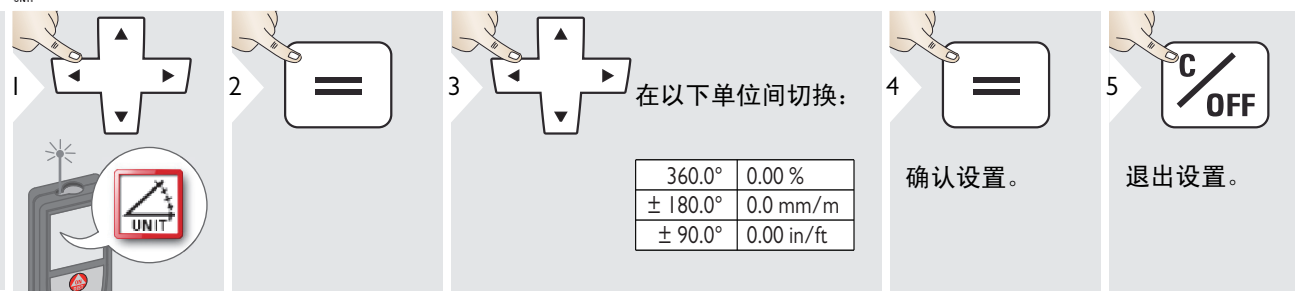

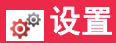

## , 调平的移动警报

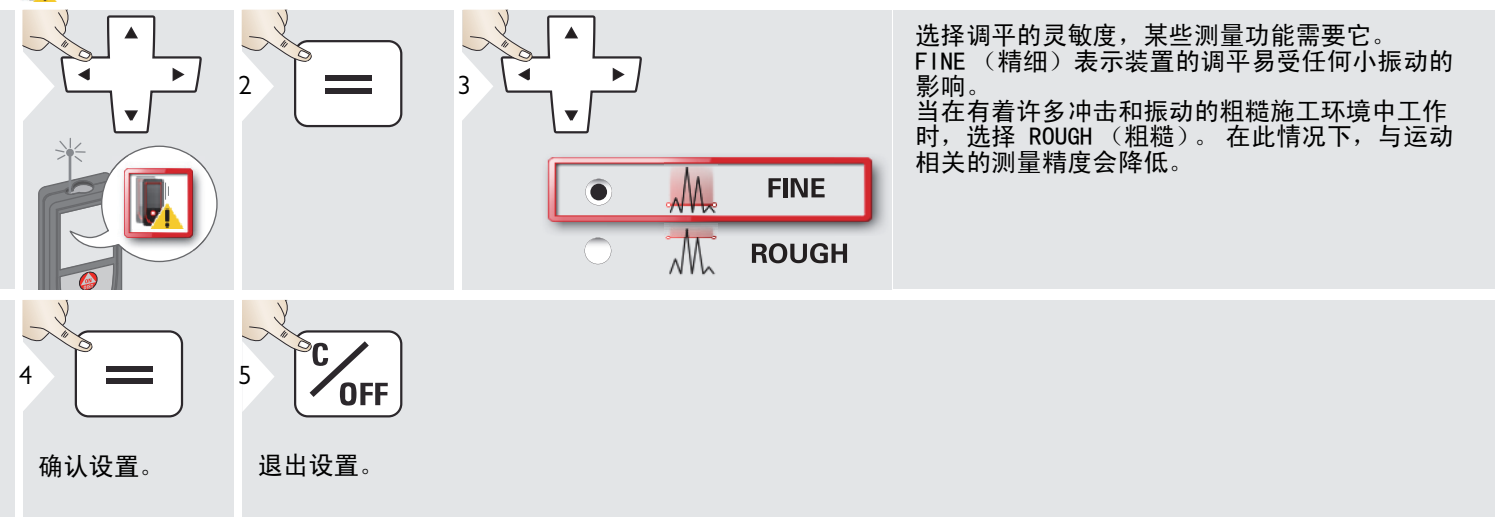

# <mark>ø</mark>⁰ 设置

## 🔛 距离单位

|                                        | 2                 | 3<br>▲<br>▲<br>●<br>本以下单位间<br>切换: | <u> </u> | US 型号货号 808183:<br>0.00 m 0 in 1/16<br>0.000 m 0'00" 1/16<br>0.000 m 0'00" 1/8<br>0.0 mm 0'00" 1/8<br>0.00 ft 0 in 1/4<br>0.00 in 0'00" 1/4<br>0 in 1/32 0.000 yd<br>0'00" 1/32 |
|----------------------------------------|-------------------|-----------------------------------|----------|----------------------------------------------------------------------------------------------------|
| 4 ———————————————————————————————————— | 5<br>OFF<br>退出设置。 |                                   |          |                                                                                                    |

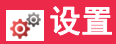

#### 

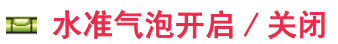

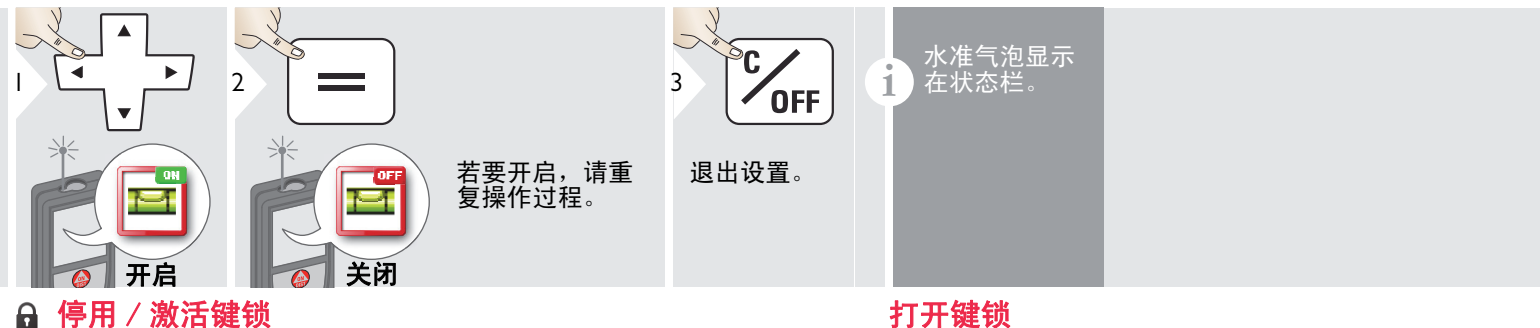

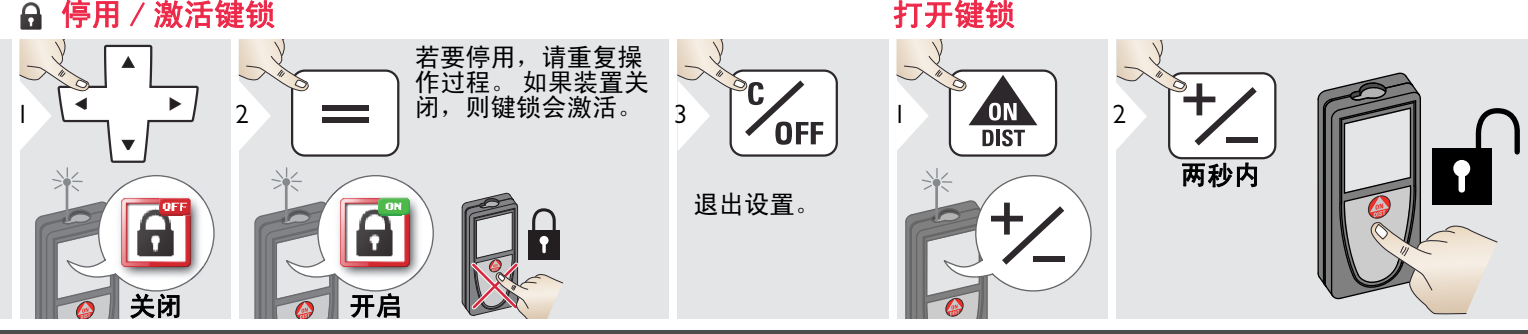

Leica DISTO<sup>™</sup> S910 808167

### ₩ 设置

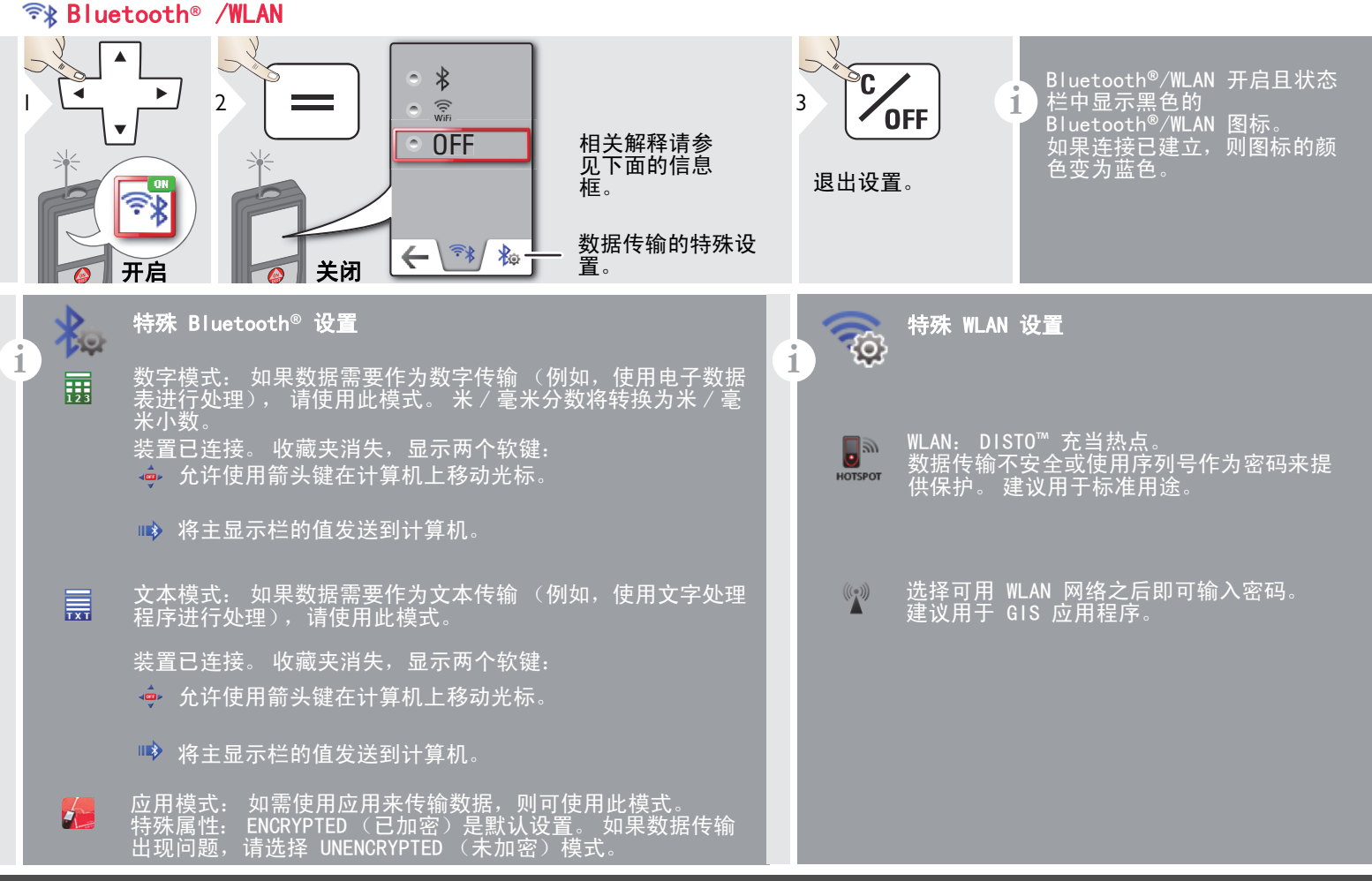

#### ₩ 设置

1

#### Bluetooth<sup>®</sup> 数据传输 将装置连接至您的智能手机、平板电脑、手提电脑 等。 如果已建立 Bluetooth<sup>®</sup> 连接,则会自动传输实际测

量值。 若要从主显示栏传输结果,请按 =。 一旦激光 测距仪关闭,Bluetooth<sup>®</sup> 随即关闭。

创新而高效的 Bluetooth<sup>®</sup> Smart 模块 (带有新 Bluetooth<sup>®</sup> 标准 V4.0)可与所有 Bluetooth<sup>®</sup> Smart Ready 装置一起使用。 所有其他 Bluetooth<sup>®</sup> 装置都 不支持节能的 Bluetooth<sup>®</sup> Smart 模块 (该模块需集 成在装置中)。

对于免费 DISTO<sup>™</sup> 软件,我们不提供保修,也不对其 提供支持。对于因使用免费软件而引起的任何后果, 我们概不负责,且我们没有义务提供修正或开发升级 产品。在我们的主页上可找到大量商业软件。可在 专门的互联网商店中找到适用于 Android<sup>®</sup> 或 Mac iOS 的应用程序。 有关更多详细信息,请参阅我们的主页。

#### WLAN 数据传输

1

只有来自功能点数据传输的数据才可使用 WLAN 传输。 需要使用相应的程序 (例如, DISTO™ 传输)来接收 数据。 有关更多详细信息,请参阅我们的主页。

## ☞ 设置

## ✿ 倾角传感器校准 (倾角校准)

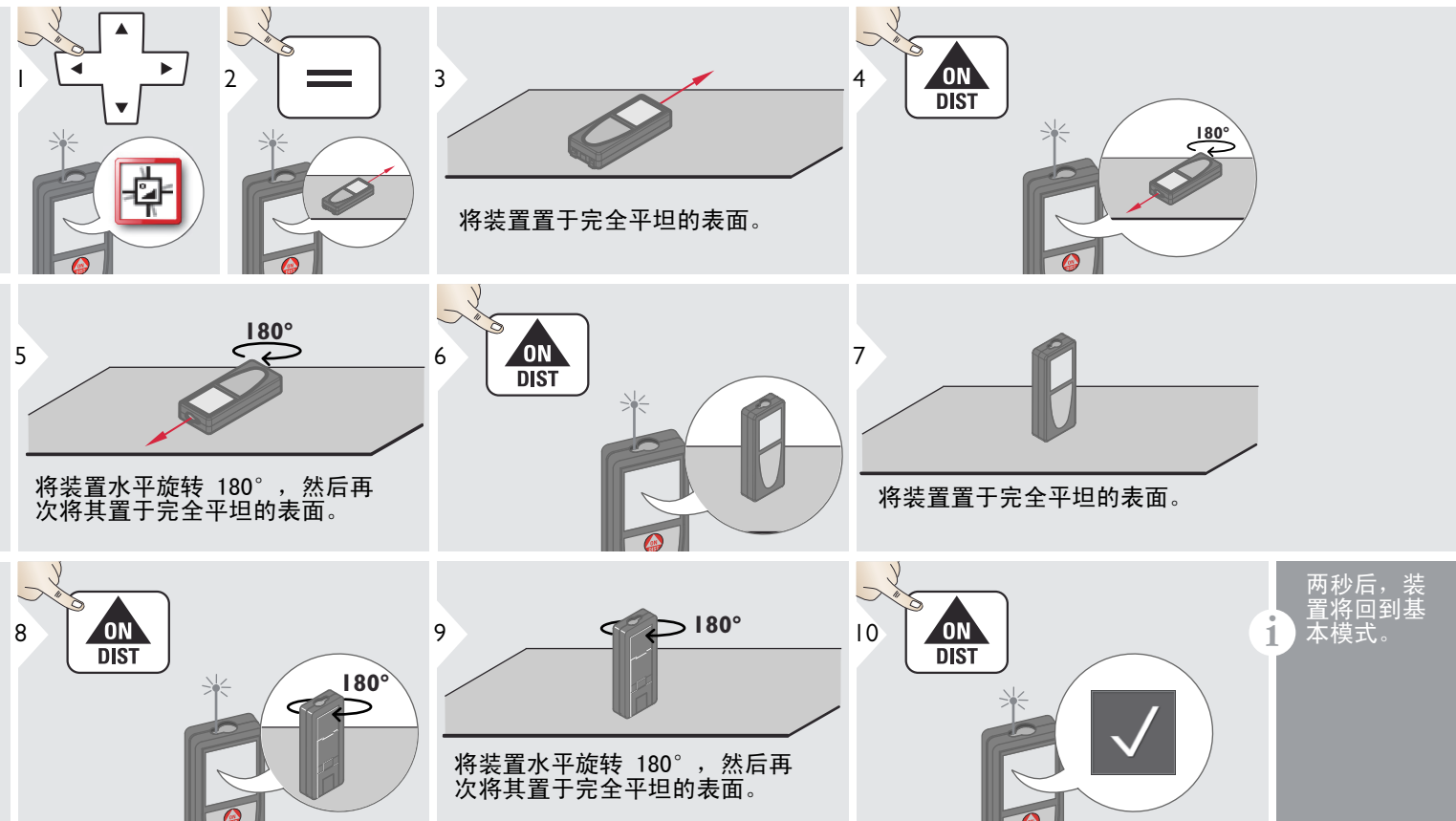

#### 个性化的收藏夹 ×

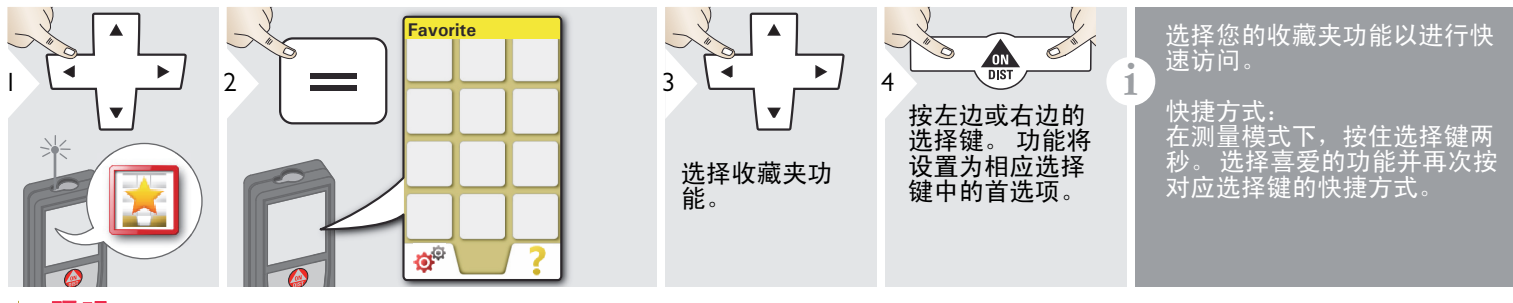

#### 照明 -@

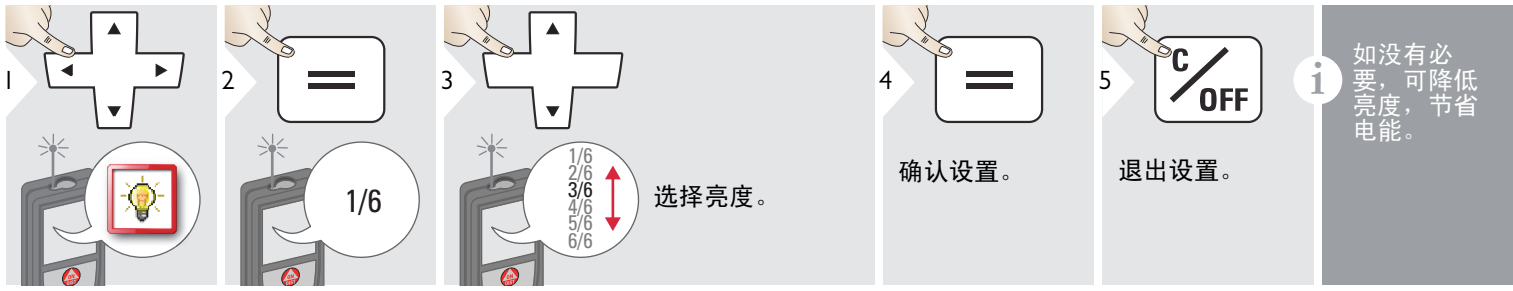

OFF

触摸屏开 / 关

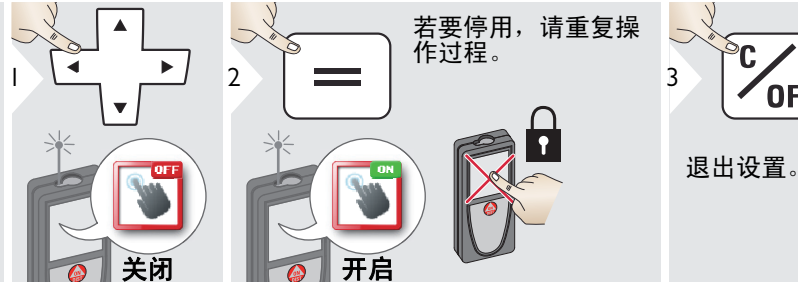

Leica DISTO<sup>™</sup> S910 808167

### ∲ 设置

## **1** 日期和时间

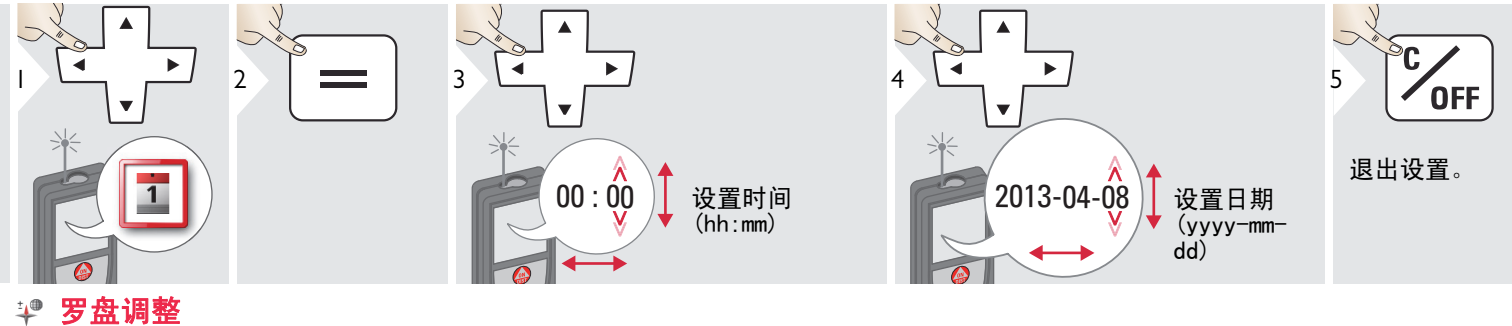

# 调节磁偏角

1

根据您的地理位置,偏角可能与其他地点不一样,因为地理北极和磁北极 是匹配的。 然而,如果未选择参考位置,两个北极之间的偏斜差异很大。 为获得最佳结果,请使用下面的步骤选择最近的地理参考点。

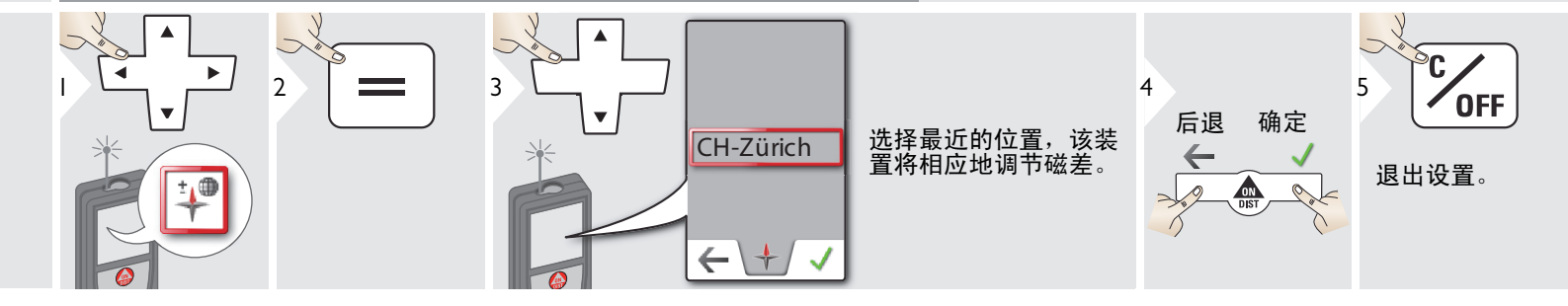

## ቍ 设置

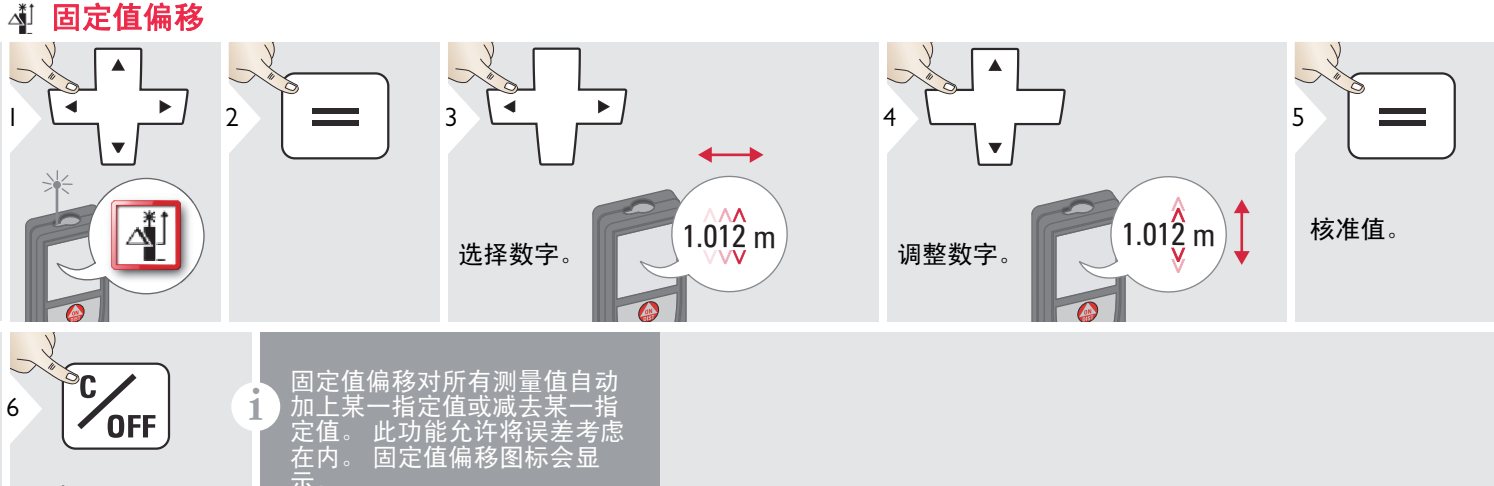

退出设置。

| Ĵ | 加上某<br>定值。<br>在内。<br>示。 | 一指定(<br>此功能<br>固定值 | 着或减去<br>允许将i<br>偏移图相 | 上某一打<br>吴差考 <br>际会显 |  |
|---|-------------------------|--------------------|----------------------|---------------------|--|
| I |                         |                    |                      |                     |  |

**C** 重署

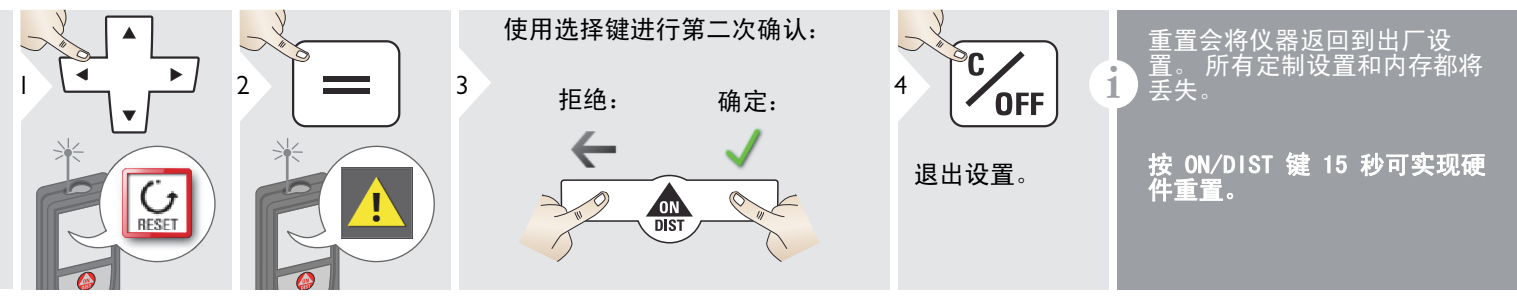

i

## 信息 / 软件更新

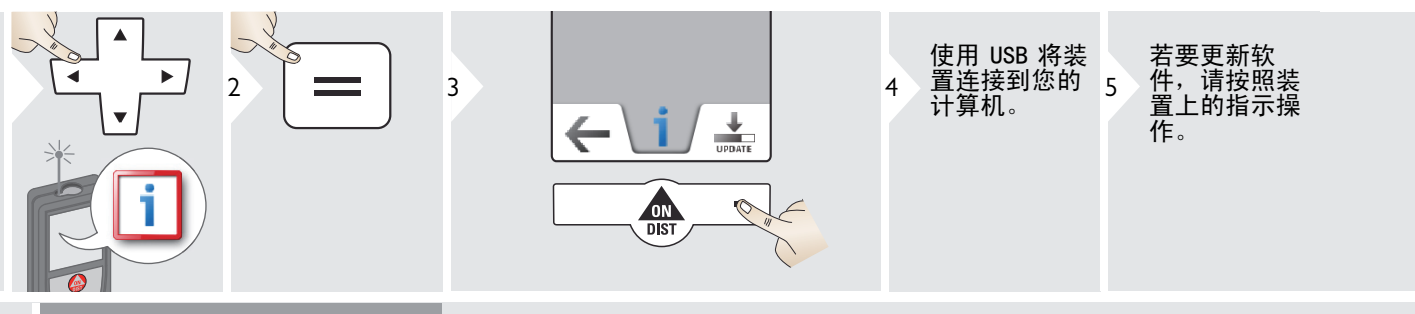

确保您使用始终最新 的软件版本。

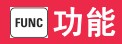

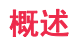

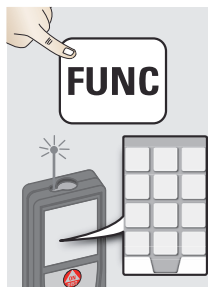

| 计时器          |
|--------------|
| 点数据传输        |
| 智能角度测量功能     |
| 罗盘           |
| 单一距离测量       |
| 点对点功能 / 距离   |
| 水平           |
| 面积           |
| 智能面积测量功能     |
| 照片           |
| DXF 文件夹      |
| 数据获取到 DXF 文件 |
| 调整测量基准       |
| 三角形面积        |
| -            |

| Px<br>Po | 高度跟踪         |
|----------|--------------|
|          | 智能水平模式       |
| A.       | 对边测量         |
| <b>~</b> | 勾股定理测量 (2 点) |
|          | 体积           |
|          | 放样功能         |
|          | 计算器          |
| N.       | 图库           |
| þ.       | 图像距离测量       |
| Ţ,       | 图像直径测量       |
| Po Px    | 断面测量         |
|          | 梯形测量         |
|          | 勾股定理测量 (3 点) |
| ÷.       | 图像面积测量       |

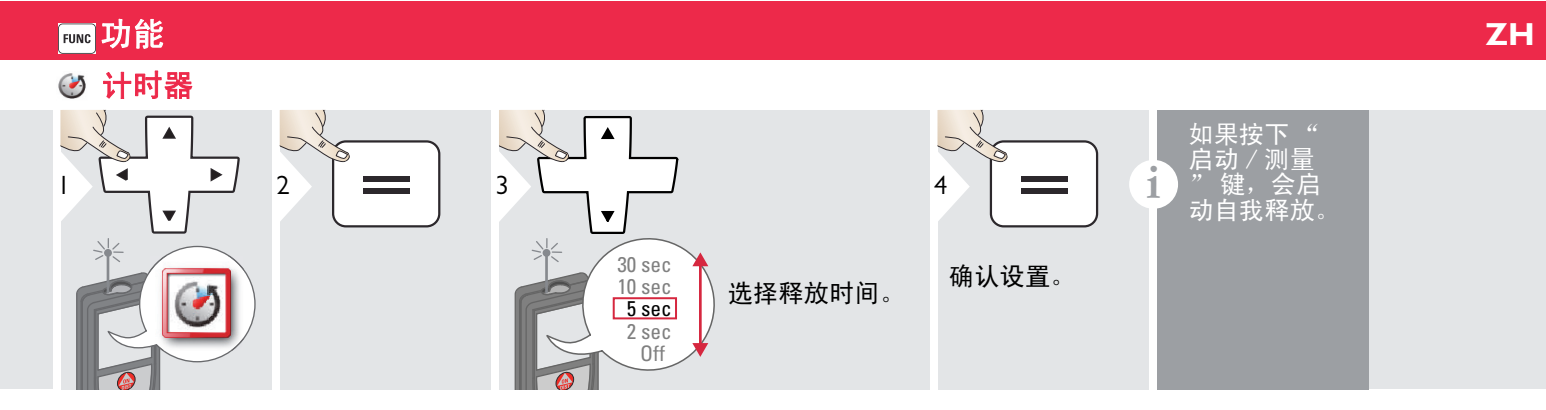

## 💫 点数据传输

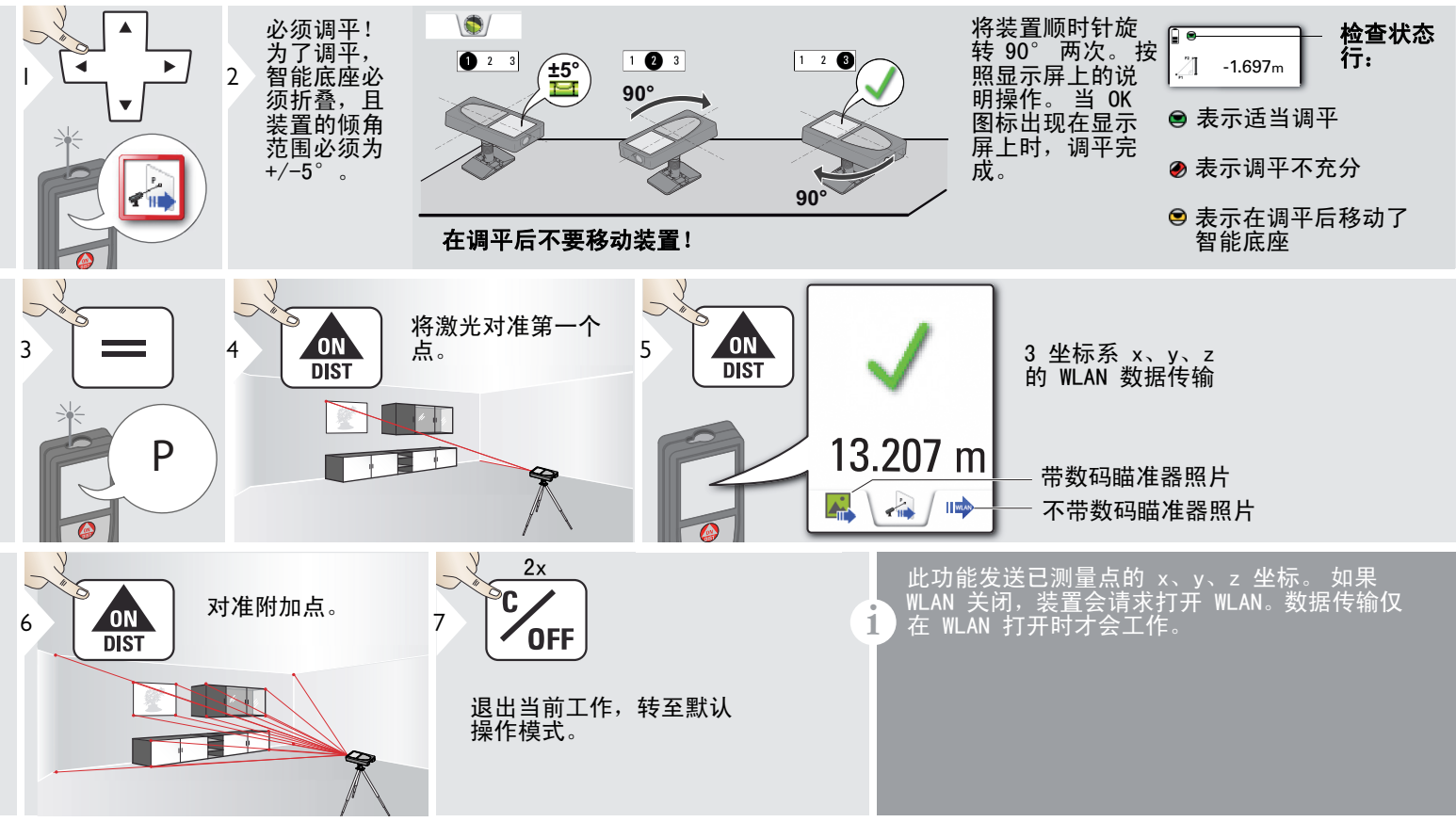

## 💫 智能角度测量功能

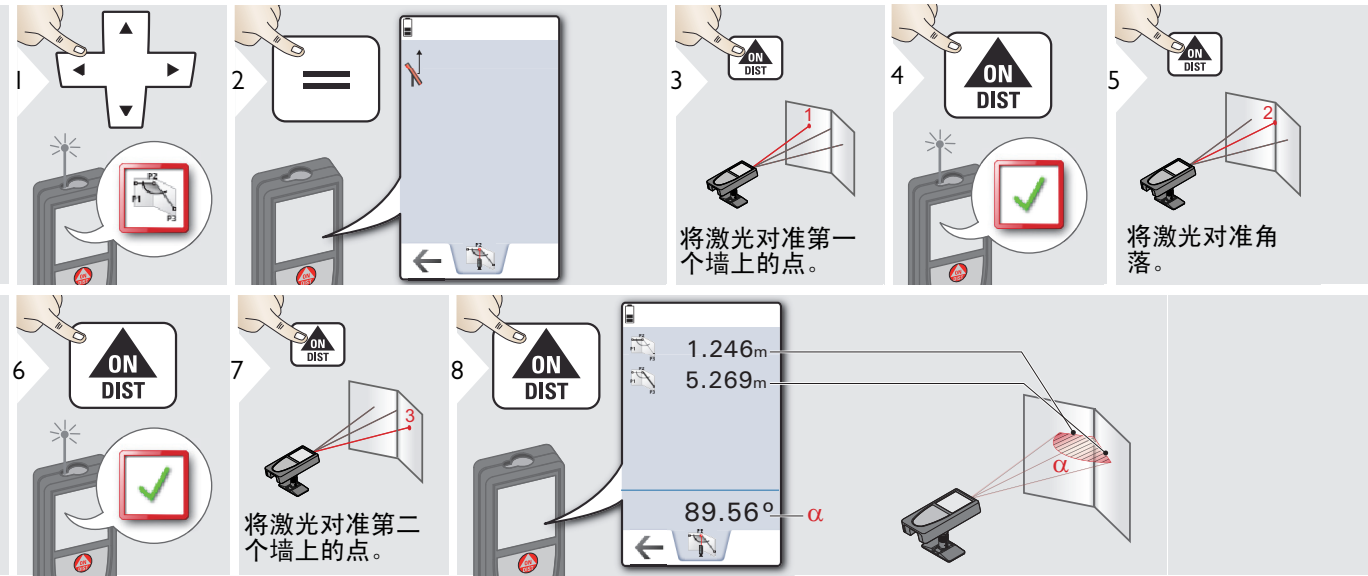

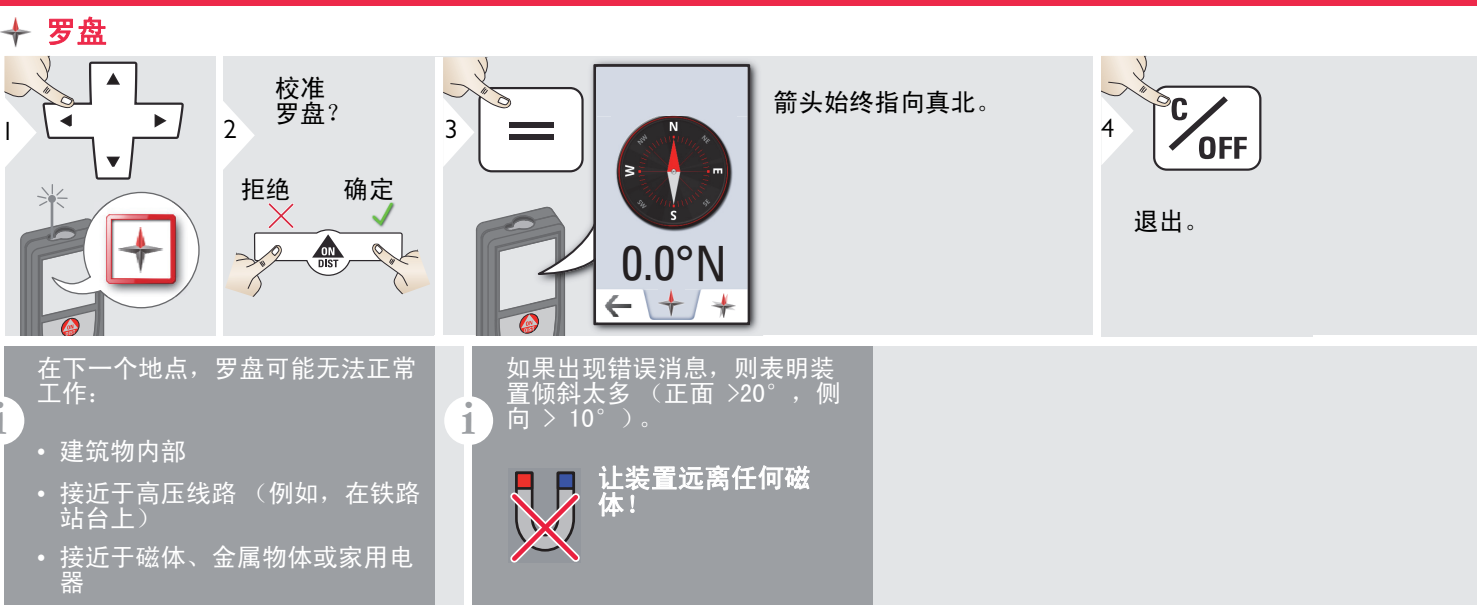

#### 🗍 罗盘校准:

i

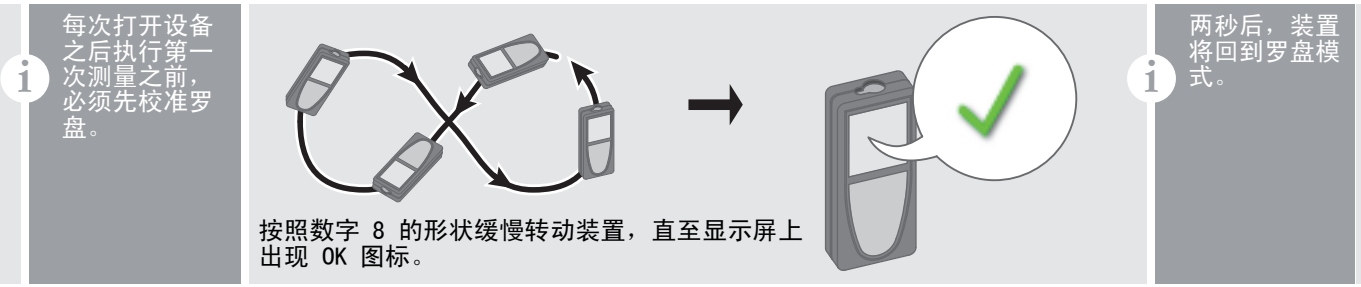

ZH

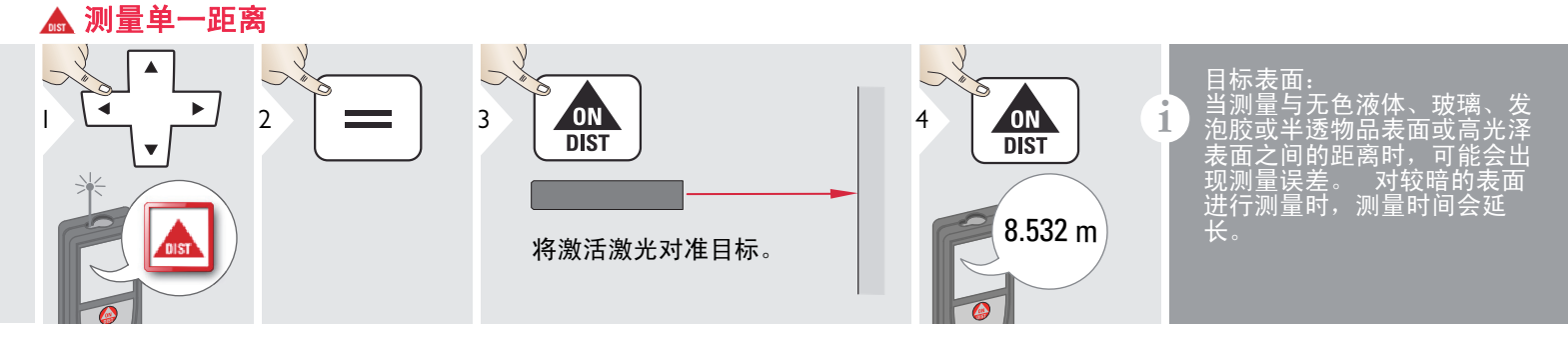

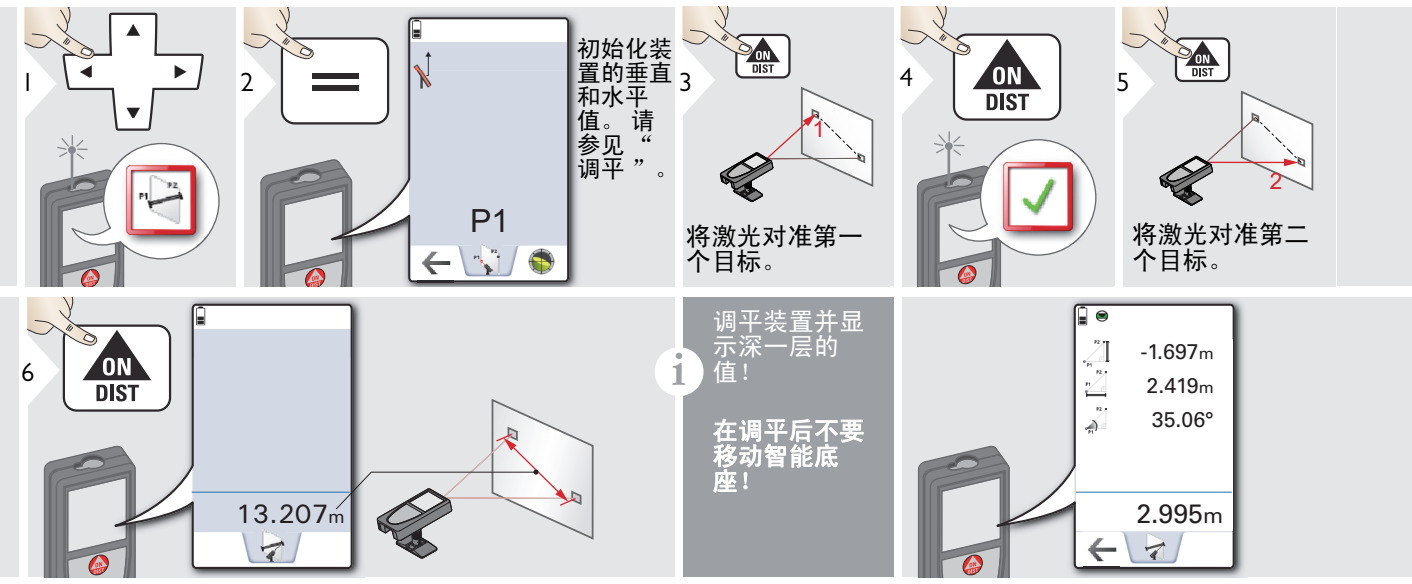

瀪 调平

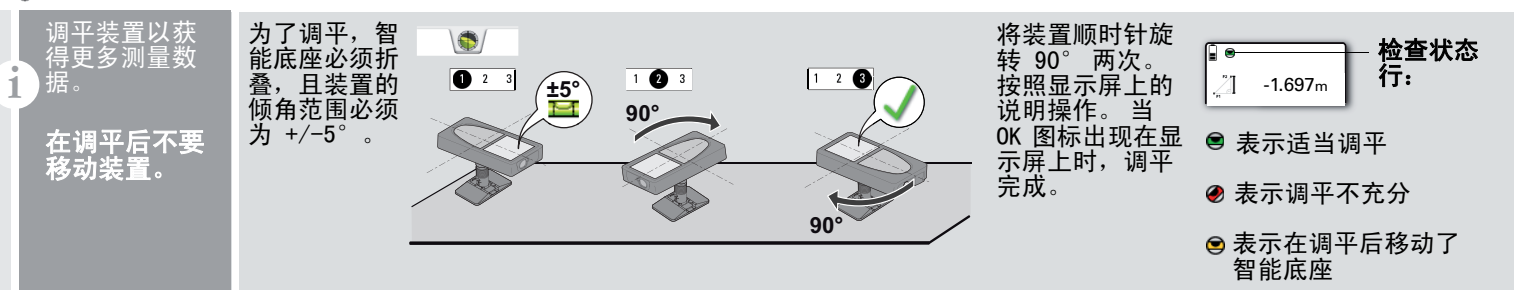

# 💿 水平

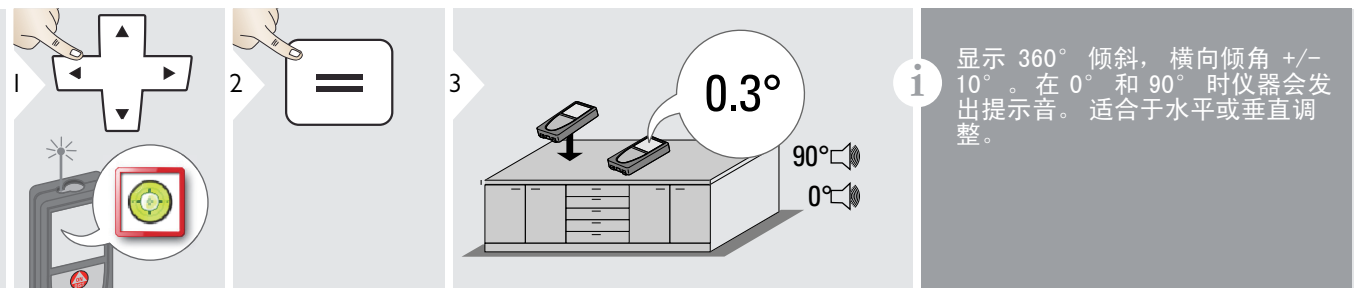

🔷 面积

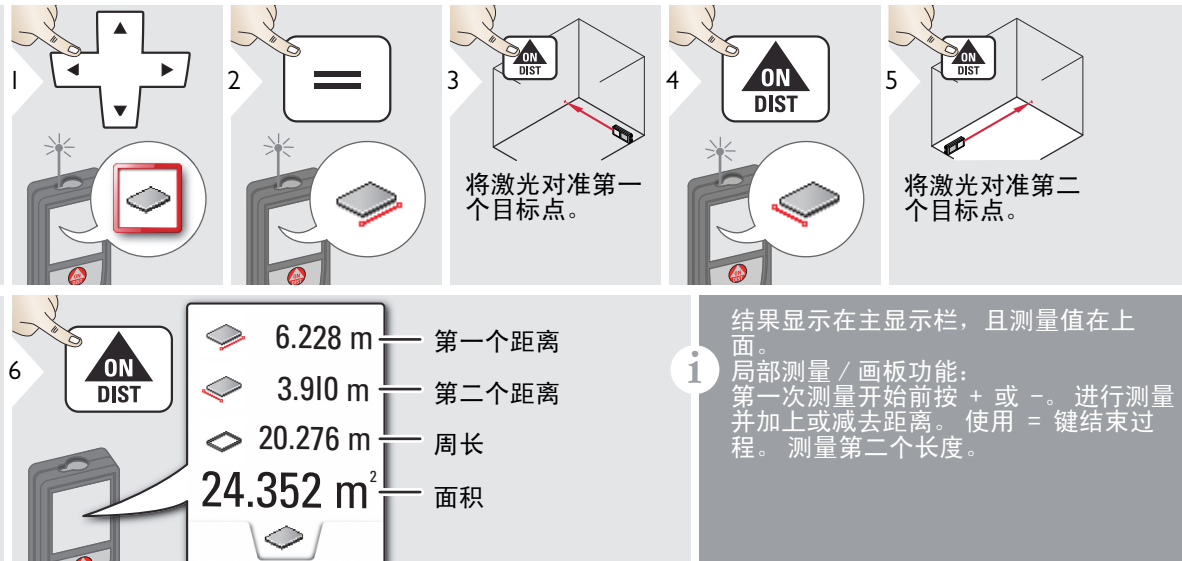

#### 🖎 智能面积测量

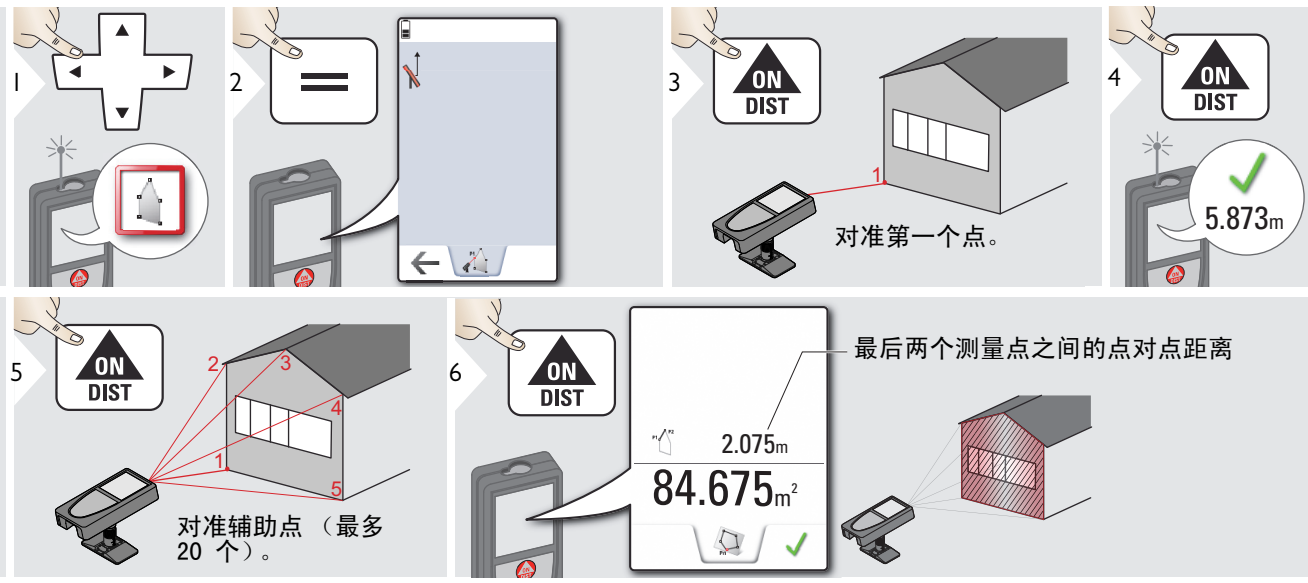

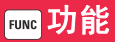

## 📓 照片

i

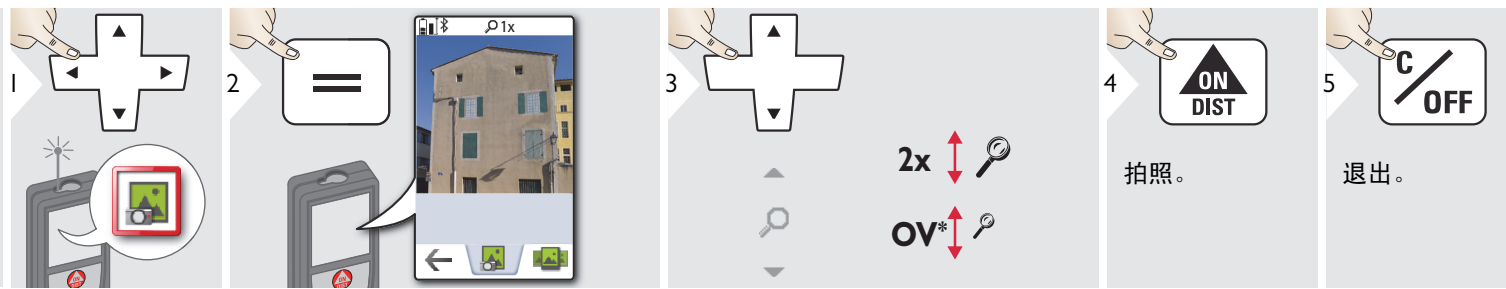

轻触底线中间的摄像机图标以进 行拍照。 如需拍摄屏幕截图,请按住摄像 机键 2 秒钟。

\* 0V = 概述

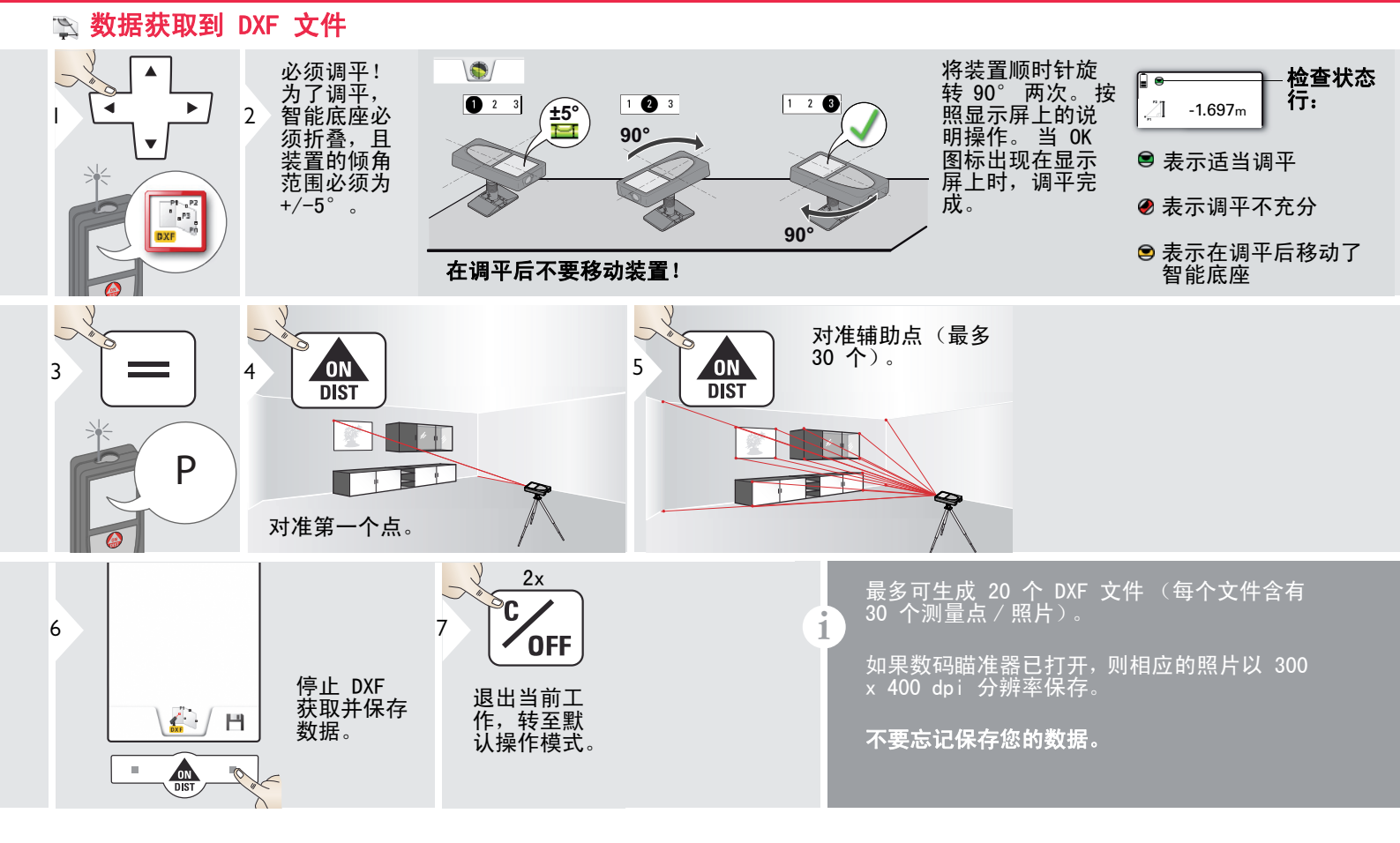

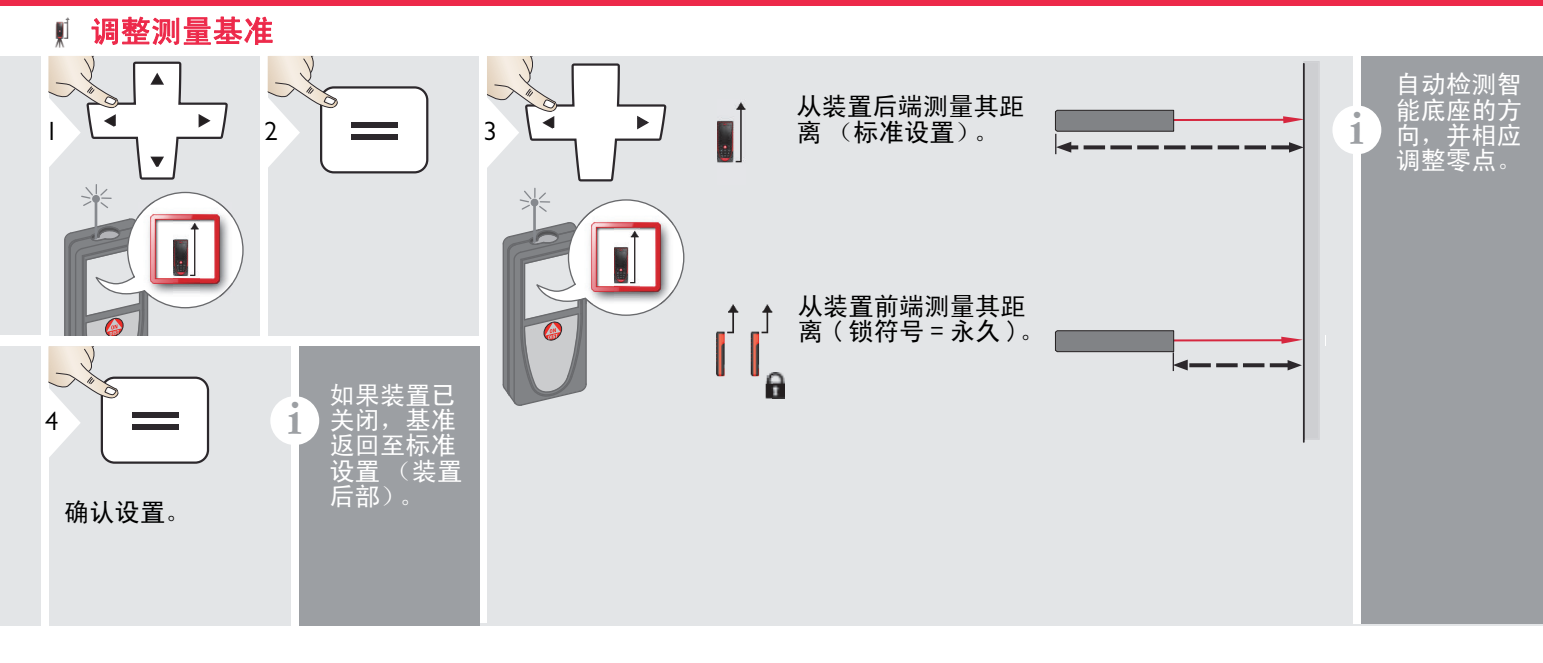

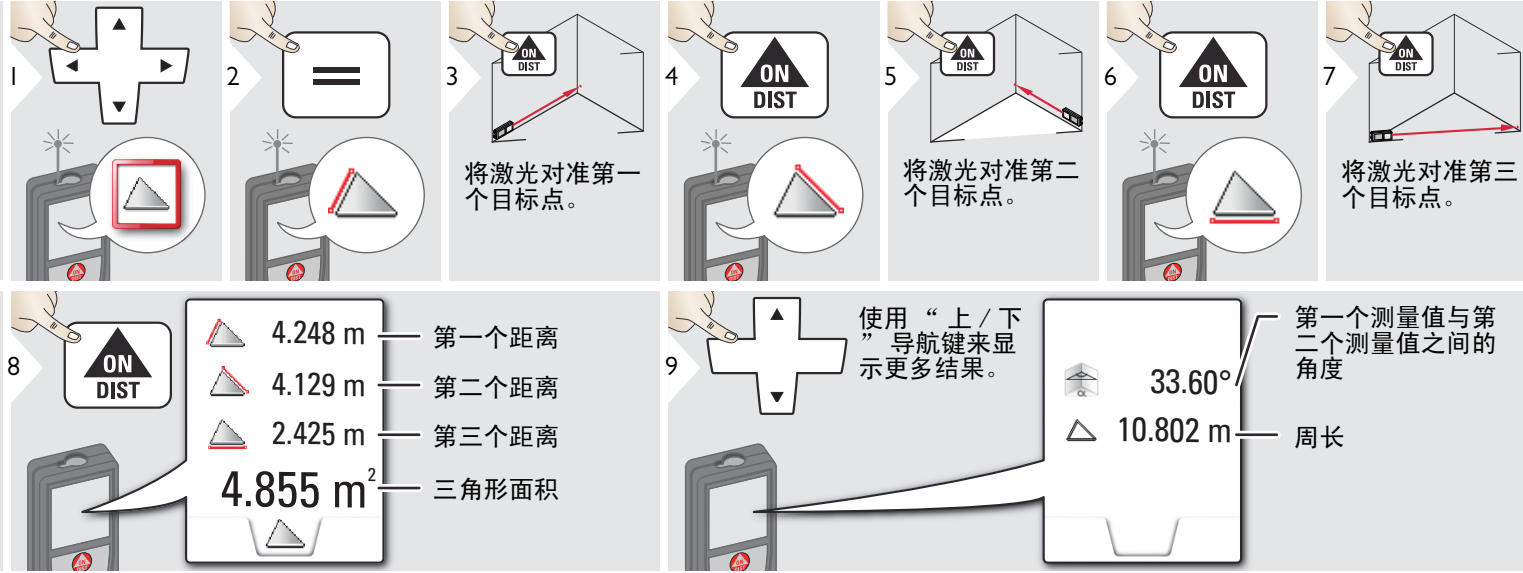

ΖH

#### 🚽 高度跟踪

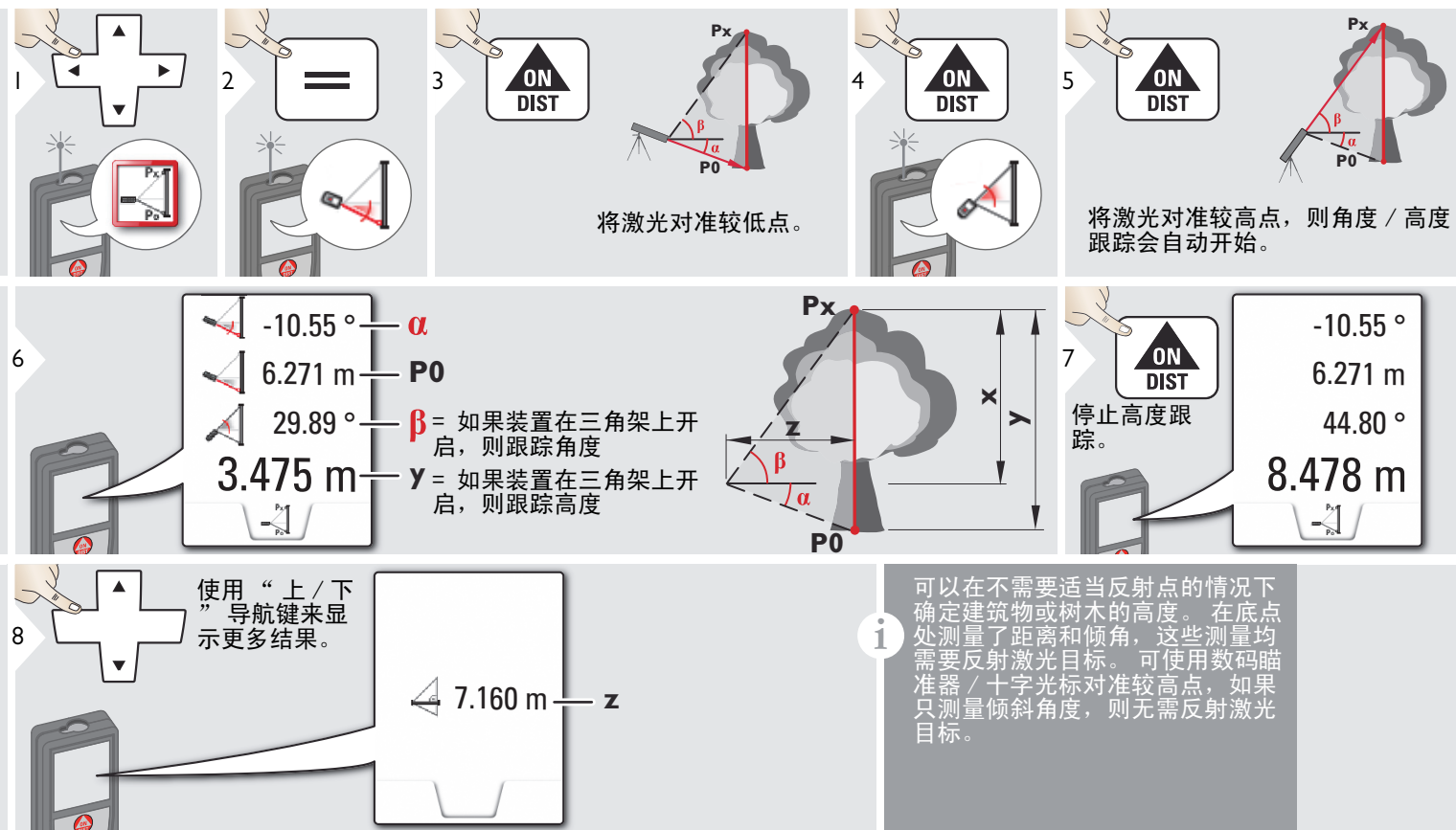

ά

Z

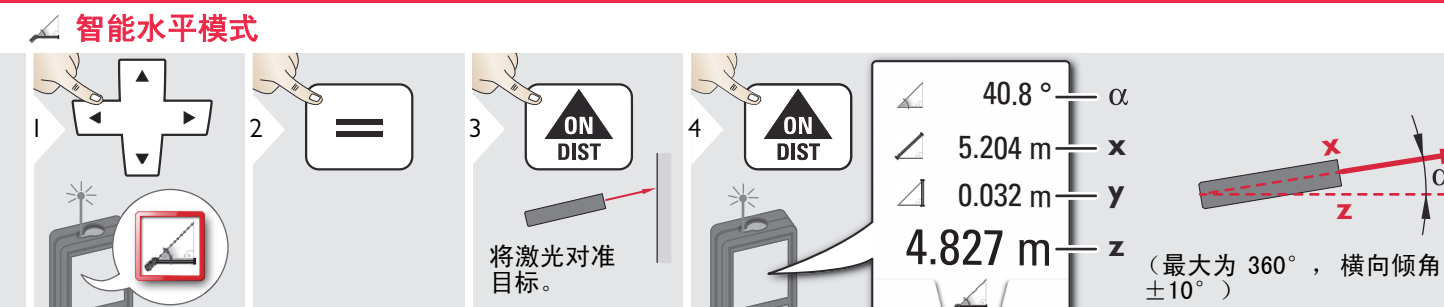

## 🖌 对边测量

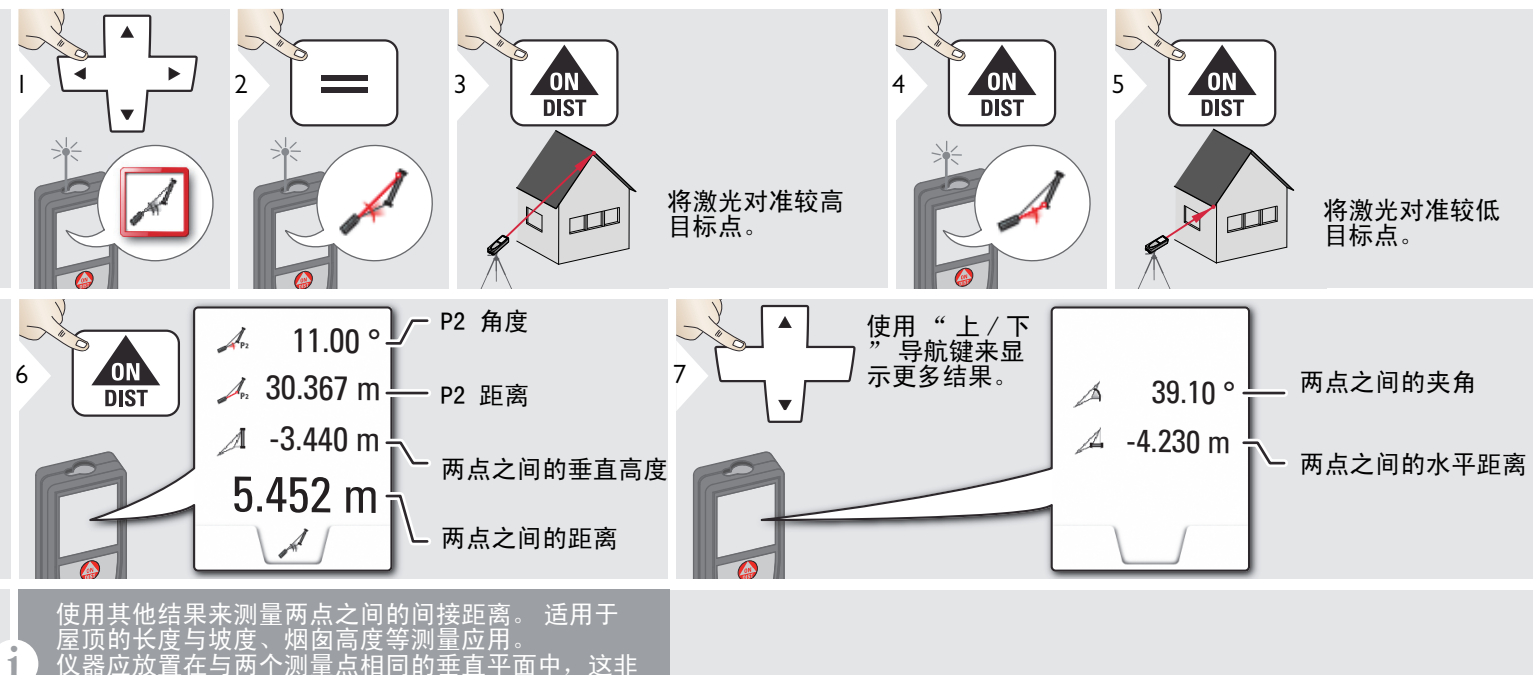

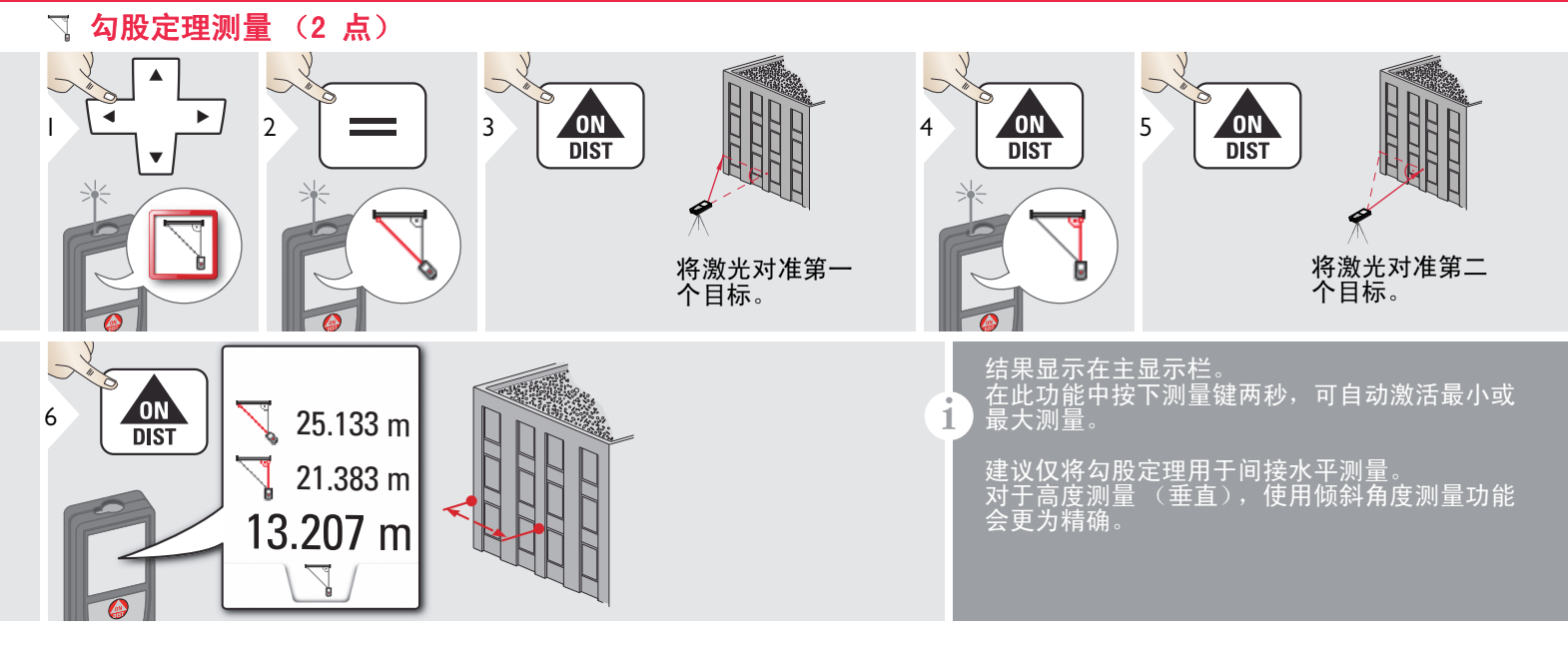

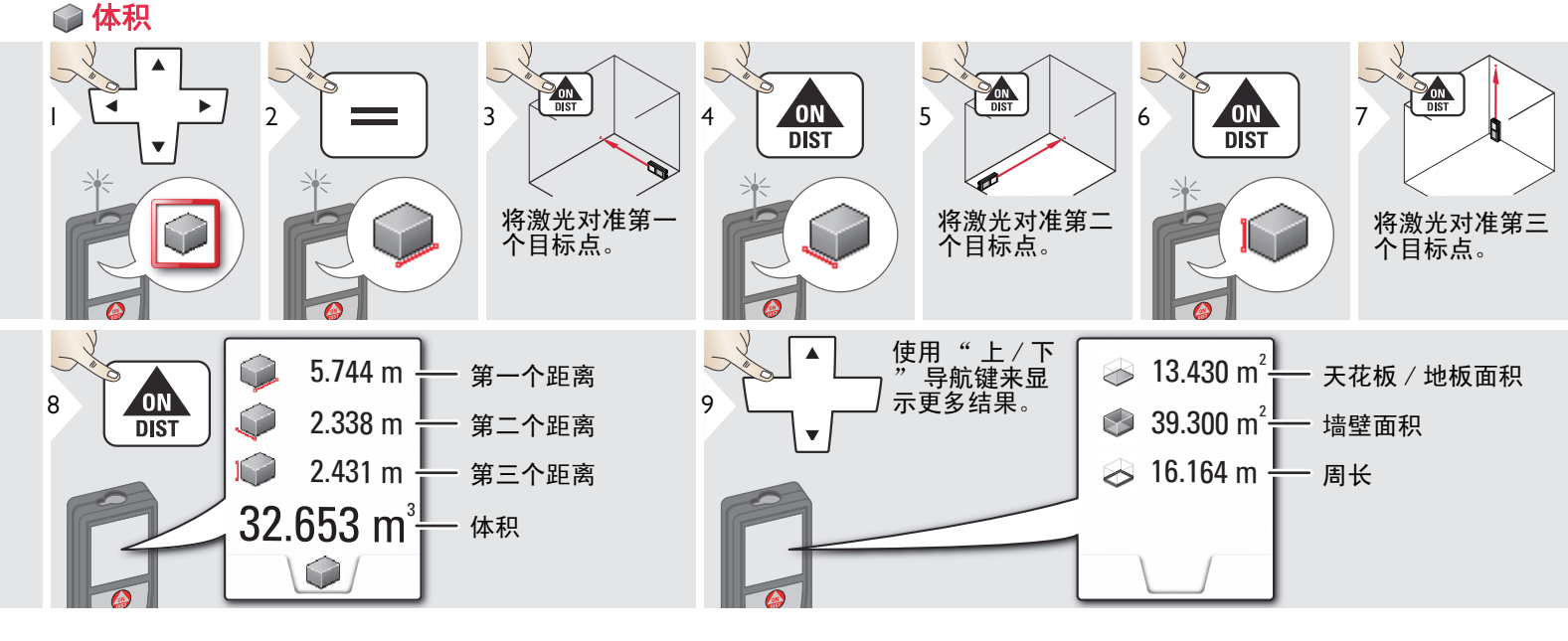

2

# ∰ **放样功能**

可输入两个不 同的距离(a 和 b)来划分 已定义的测量 长度。

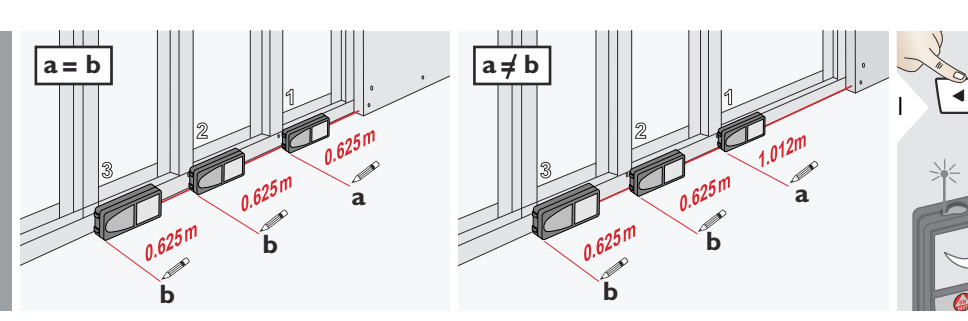

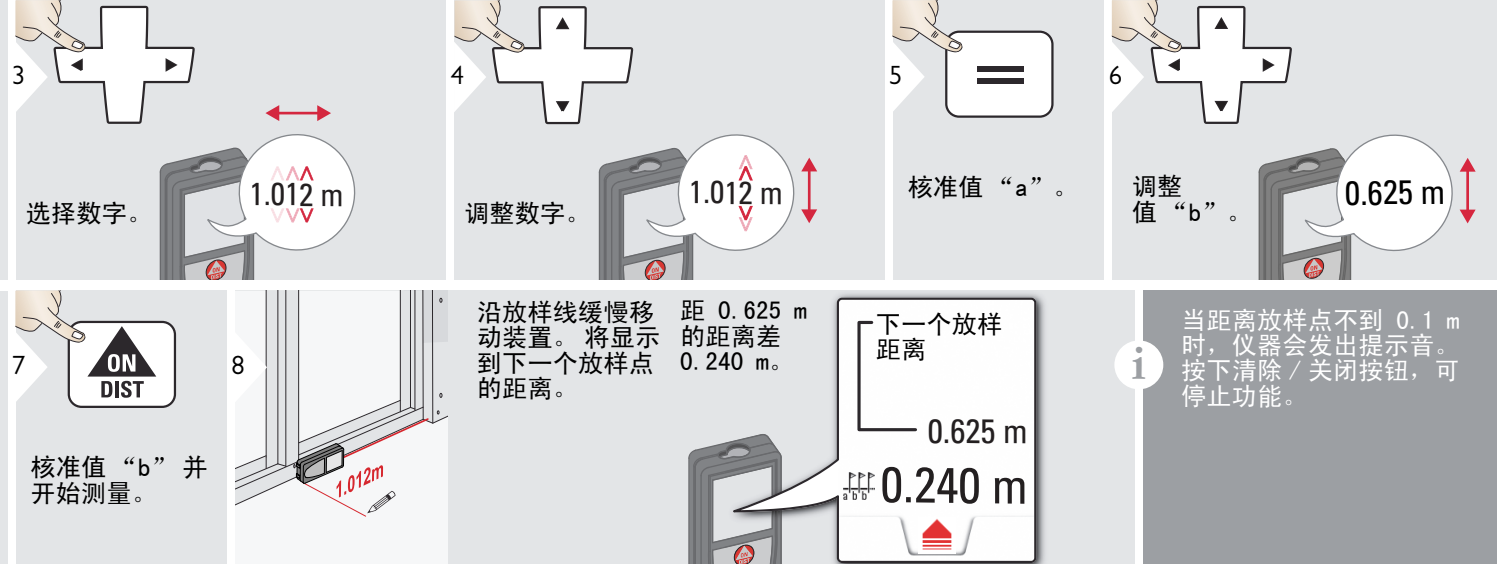

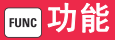

## 📑 计算器

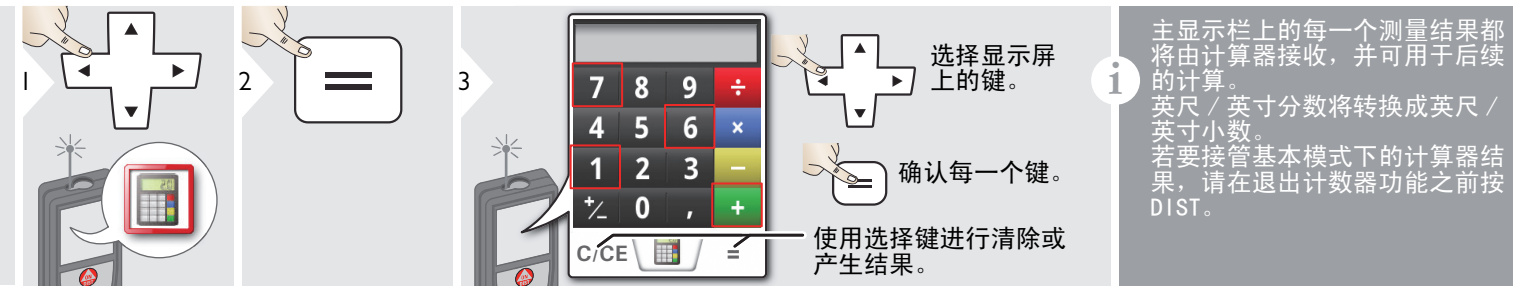

🛃 🖾

1

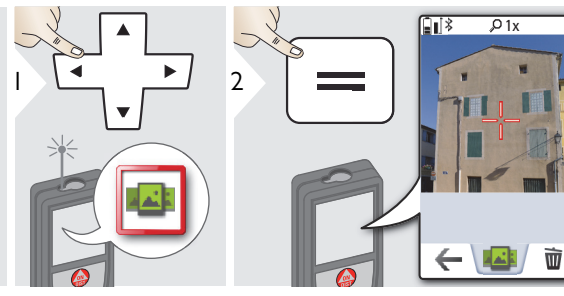

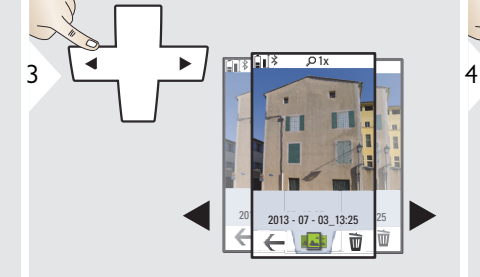

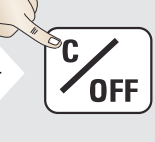

退出。

如果装置已通过 USB 电缆连接到 计算机,您可下载或删除图库。 不可以上传任何数据。

#### 图像距离测量 ,0 1 x <u>Fi</u> 16.42m 2 ON Dist 3 绝对有必要将激光 成直角对准物体。 Ŕ -- m ,0 1x 4x 1 5 ON Dist 5 4 6 使用光标键或轻触显 示屏以选择箭头,然 后使用软键来调节。 对应的图像距离测量 会计算出来。 2x [ Ø 如有必要,使用缩 放以精确对准。 确认测量值。 Ix 🛔 ρ Ç 16.42 m OV\* \* 0V = 概述 T / + ! 27.539 m 与物体之间的距离 8 7 OFF 退出。 16.42 m

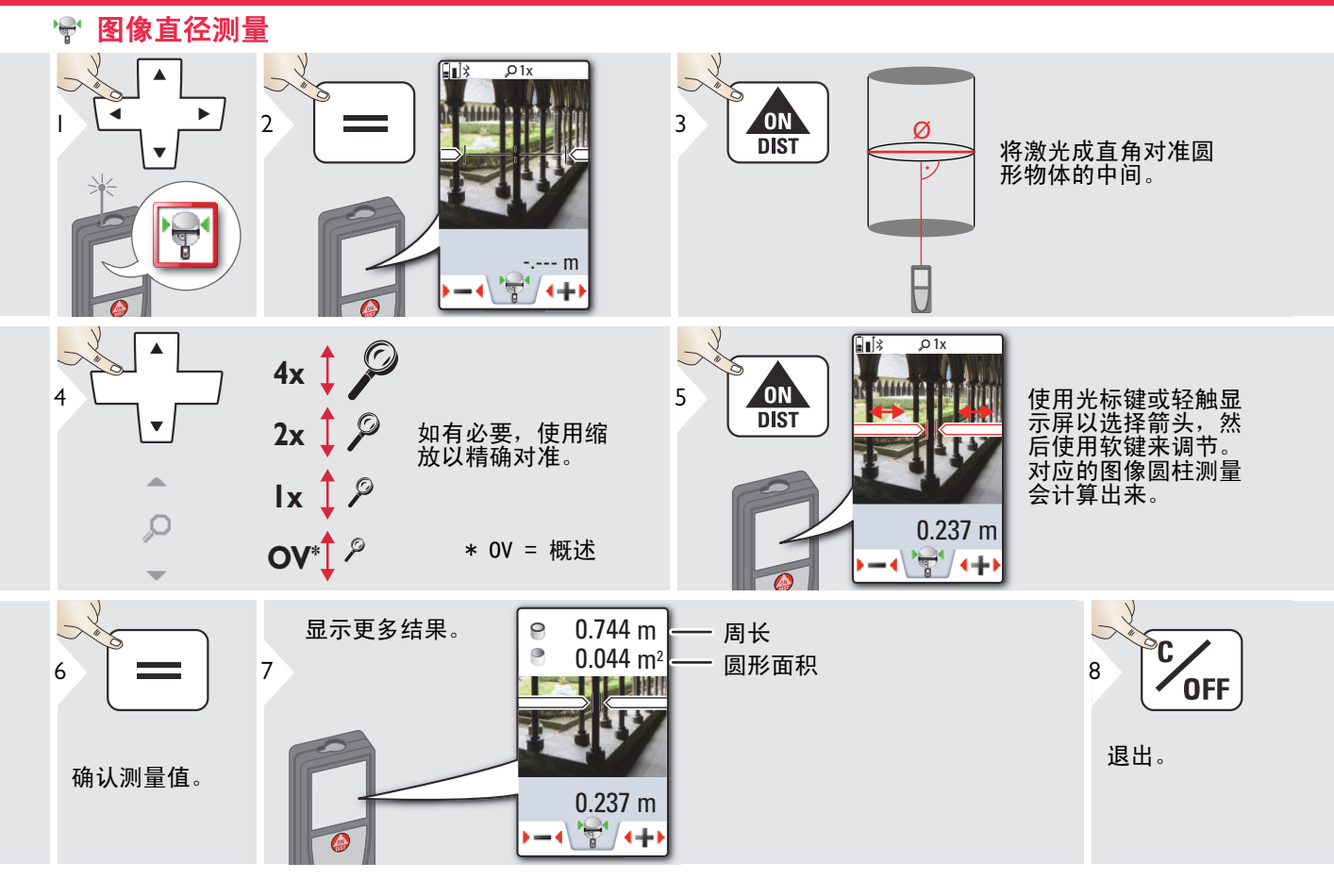

### ₩ 断面测量

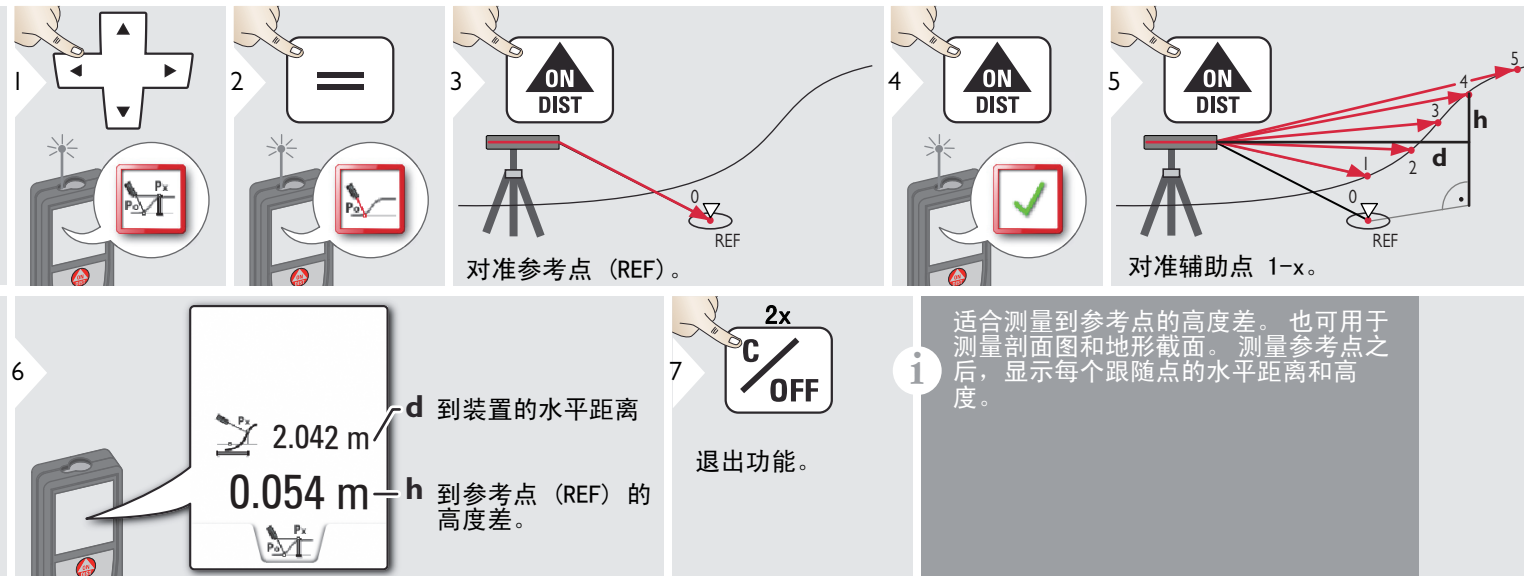

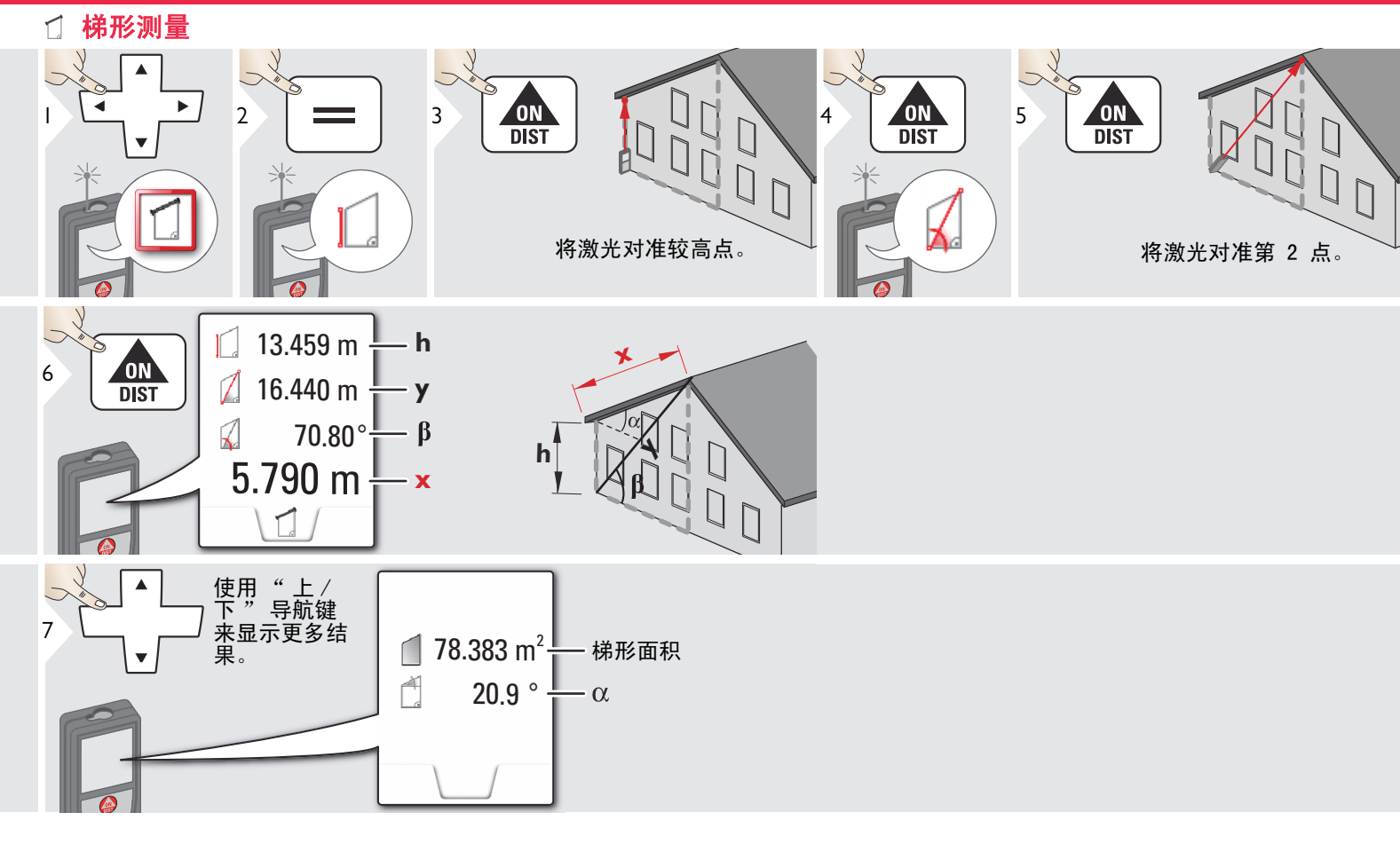

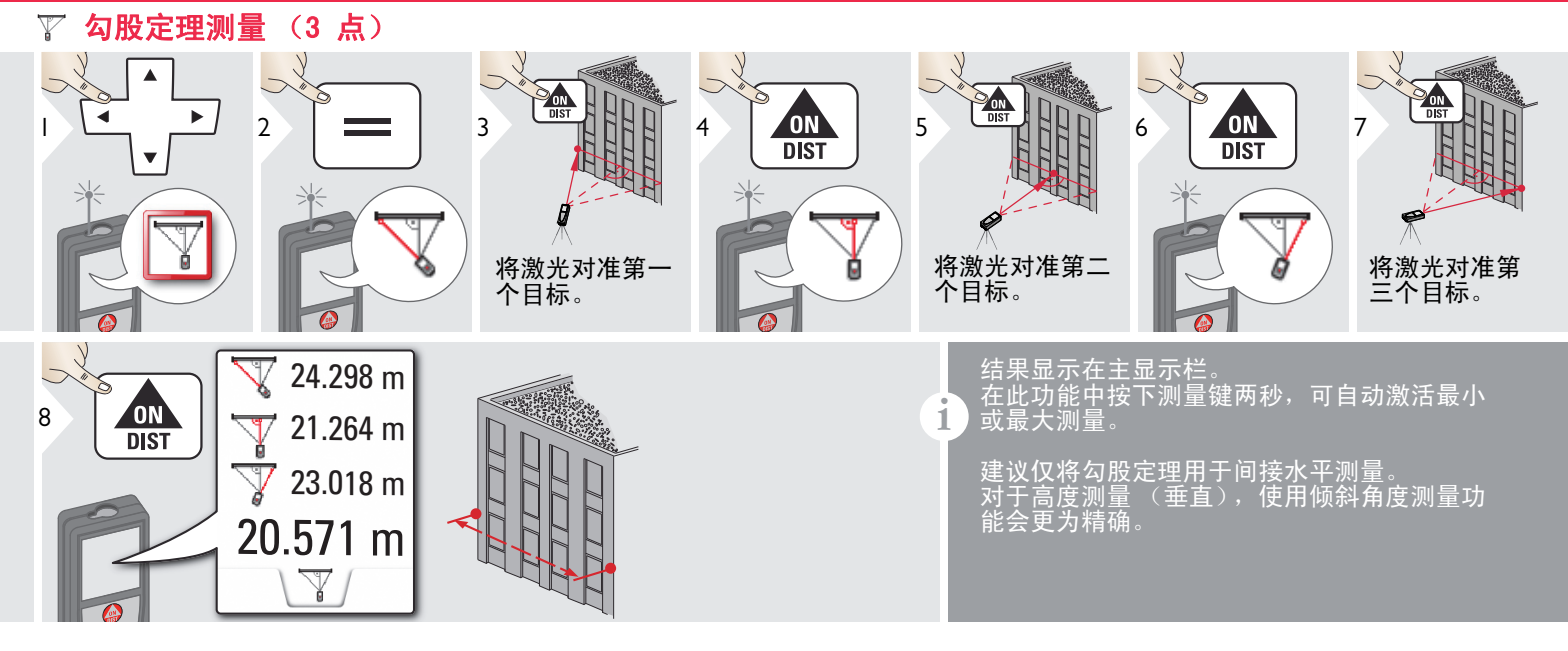

### 🕆 图像面积测量

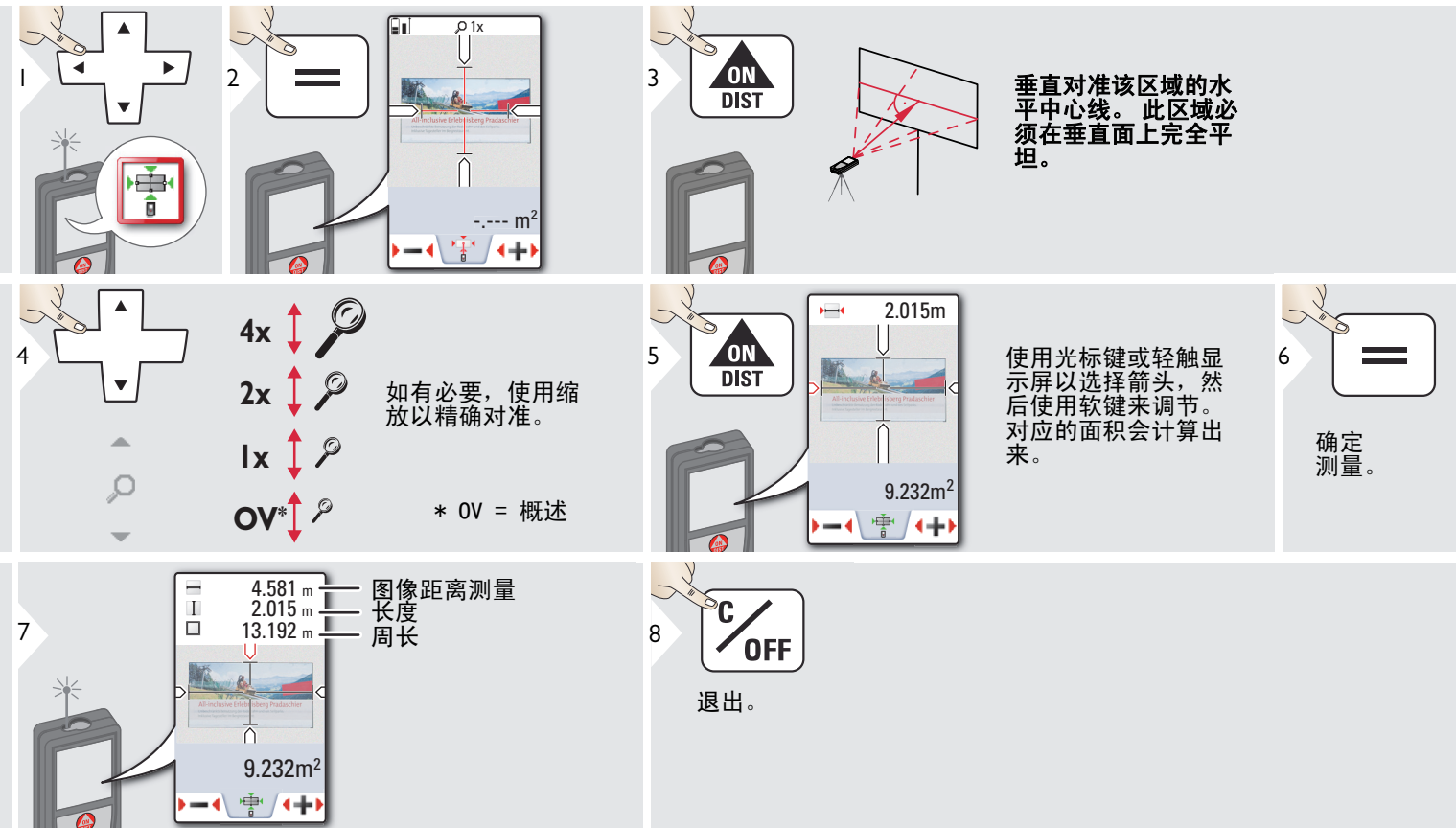

ΖH

#### 技术参数

范围

| 距离测量                      | (ISO 163331-1)                      |
|---------------------------|-------------------------------------|
| 理想条件下的精度 *                | $\pm$ 1.0 mm / 0.04 in ***          |
| 不理想条件下的精度 *               | $\pm$ 2.0 mm / 0.08 in ***          |
| 理想条件下的范围 *                | 0.05m - 300 m / 0.16 - 1000 ft      |
| 不理想条件下的范围 *               | 0.05m - 150m<br>(0.16 - 492 ft)     |
| 显示的最小单位                   | 0.1 mm / 1/32 in                    |
| X-Range Power Technology? | 是                                   |
| ? 激光点直径                   | 6 /30 / 60 mm<br>(10 / 50 / 100 m)  |
|                           |                                     |
| 倾角测量                      |                                     |
| 激光束测量误差 ****              | –0. 1 $^{\circ}$ / +0. 2 $^{\circ}$ |
| 外壳测量误差 ****               | ± 0.1°                              |

| 智能底座                 |                                                            |
|----------------------|------------------------------------------------------------|
| 工作范围垂直传感器            | -40° 至 80°                                                 |
| 误差垂直传感器              | 高达 +/- 0.1°                                                |
| 工作范围水平传感器            | 360°                                                       |
| 误差水平传感器              | 高达 +/- 0.1°                                                |
| 距离 (传感器和距离测量的组<br>合) | 约计:<br>+/- 2 mm / 2 m<br>+/- 5 mm / 5 m<br>+/- 10 mm /10 m |

360°

| 装置调平 |           |
|------|-----------|
| 调平范围 | +/- 5°    |
| 调平精度 | +/- 0.05° |

| 2                                                                                       |
|-----------------------------------------------------------------------------------------|
| 635 nm, < 1 mW                                                                          |
| IP54 (防尘防溅水)                                                                            |
| 90 秒后                                                                                   |
| 180 秒后                                                                                  |
| Bluetooth <sup>®</sup> v4.0                                                             |
| <10 米                                                                                   |
| 是                                                                                       |
| 10 米                                                                                    |
| 61 x 32 x 164 mm<br>2.4 x 1.3 x 6.5 in                                                  |
| 291 g / 10.2 oz                                                                         |
| -25 到 60 °C<br>-13 到 140 °F<br>-10 到 50 °C<br>14 到 122 °F<br>-10 到 40 °C<br>14 到 104 °F |
|                                                                                         |
|                                                                                         |
|                                                                                         |

| 照片的分辨率   | 800 x 600 dpi |
|----------|---------------|
| 屏幕截图的分辨率 | 240 x 400 dpi |
| 文件格式     | JPG、 DXF      |
| 下载       | USB           |

| 电池 (锂离子) |         |
|----------|---------|
| 额定电压     | 3.7 V   |
| 容量       | 2.6 Ah  |
| 电池充电次数   | 大约 4000 |
| 充电时间     | 大约 4 小时 |
| 输出电压     | 5.0 V   |
| 充电电流     | 1 A     |

\* 理想条件为: 白色和漫反射目标 (漆成白色的墙 壁)、背景光照低和温度适度。

\*\* 不理想条件为: 目标具有较低或较高反射率、背景 光照高或温度位于指定温度范围的上限或下限。

\*\*\* 误差适用于 0.05 m 至 10 m,置信度为 95%。在 理想条件下,对于 10 m 至 30 m 的距离,误差可增加 0.05 mm/m;对于 30 m 至 100 m 的距离,增加 0.10 mm/m; 100 m 以上距离增加 0.20 mm/m。

在不理想条件下,对于 10 m 至 30 m 的距离,误差可 增加 0.10 mm/m;对于 30 m 至 100 m 的距离,增加 0.20 mm/m; 100 m 以上距离增加 0.30 mm/m。

\*\*\*\* 在用户校准后。角度相关的附加偏差为每度 +/-0.01°,最高每象限达 +/-45°。

适用于室内温度。对于整个使用温度范围,最大偏差 按以下数值递增: +/-0.1°.

1 在 -20°C 至 +30°C (-4°F 至 +86°F)的建议储存温度状况下, 带有 50% 至 100% 电量的电池可储存长 达 1 年。在此储存期之后,电池必须再 次充电。

为了获得准确的间接结果,推荐使用三角架。为了获得准确的倾角测量,应避免使用横向倾斜。

| 功能                        |          |
|---------------------------|----------|
| 距离测量                      | 是        |
| 最小 / 最大测量                 | 是        |
| 连续测量                      | 是        |
| 放样功能                      | 是        |
| 加 / 减                     | 是        |
| 面积                        | 是        |
| 三角形面积                     | 是        |
| 体积                        | 是        |
| 梯形测量                      | 是        |
| 画板功能 (进行局部测量的面积。)         | 是        |
| 勾股定理测量                    | 2 点,3 点  |
| 智能水平模式 /<br>间接高度          | 是        |
| 断面测量                      | 是        |
| 水平                        | 是        |
| 对边测量                      | 是        |
| 高度跟踪                      | 是        |
| 内存                        | 是        |
| 提示音                       | 是        |
| 彩色照明显示屏                   | 是        |
| 数码瞄准器                     | 4x 变焦,0V |
| Bluetooth <sup>®</sup> 智能 | 是        |
| 个性化的收藏夹                   | 是        |
| 计时器                       | 是        |
| 计算器                       | 是        |
| 照片 / 屏幕截图                 | 是        |
| 罗盘                        | 是        |
| 图库使用 USB 下载               | 是        |
| 图像直径测量                    | 是        |
| 图像距离测量                    | 是        |
| 图像面积测量                    | 是        |
| 智能底座                      | 是        |
| 点数据传输                     | 是        |
| 点对点功能 / 距离                | 是        |
| 智能角度                      | 是        |
| 智能面积                      | 是        |
| DXF 数据获取                  | 是        |

## 消息代码

| 如果/<br>失,i | 反复开启装置后<br>请与经销商联系             | 后, <b>错误</b> 消息仍未消<br>系。                                 |
|------------|--------------------------------|----------------------------------------------------------|
| 如果<br>清除   | 显示 <b>信息</b> 消息并<br>"按钮并查看     | 毕带有数字,请按"<br>以下说明:                                       |
| 数字         | 原因                             | 更正                                                       |
| 56         | 横向倾角大于<br>10°                  | 拿好仪器,不带任何横向<br>倾斜。                                       |
| 62         | 校准错误                           | 确保装置放在完全水平且<br>平坦的表面。 请重复校准<br>过程。 如果错误仍出现,<br>请联系您的供应商。 |
| 204        | 计算错误                           | 重新执行测量。                                                  |
| 240        | 数据传输错误                         | 请重复操作过程。                                                 |
| 252        | 温度太高                           | 让设备降温。                                                   |
| 253        | 温度太低                           | 让设备升温。                                                   |
| 255        | 接收信号过弱,<br>测量时间过长              | 更换目标表面 (例如白<br>纸)。                                       |
| 256        | 接收信号过强                         | 更换目标表面 (例如白<br>纸)。                                       |
| 258        | 超出测量范围                         | 调整测量范围。                                                  |
| 260        | 激光束中断                          | 重新测量。                                                    |
| 300        | 智能底座未折叠                        | 折叠智能底座。                                                  |
| 301        | 装置已移动,调<br>平不再有效               | 再次进行调平。<br>在调平无效时可以测量,<br>但会影响精度。                        |
| 302        | 已选择 « 点数据<br>传输 »,但 WLAN<br>关闭 | 打开 WLAN。                                                 |
| 340        | WLAN: 数据传输<br>错误               | 请重复操作过程。                                                 |
| 341        | 验证错误                           | 使用正确的密码。                                                 |

#### 保养

- 使用软湿布清洁本装置。
- 请勿将本装置浸入水中。
- 请勿使用腐蚀性清洁剂或溶剂。

#### 保修

#### 保修由 Leica Geosystems 提供

#### 制造商终身保修

#### 依照 www.leica-

geosystems.com/protect 中规定的 Leica Geosystems 国际有限保修和一般 条款与条件,在产品整个使用时间内保 修均有效。如果由于材料或工艺方面的 缺陷而产生的瑕疵,所有产品或受到保 护的任何零部件均可免费修理或更换。

#### 3 年免费

如果受到保护的产品在正常使用情况下 出现缺陷或需要维修 (如用户手册中所 述),则会免费提供额外服务。

如欲得到" 三年免费"的保修期,您 必须在购买之日起 8 个星期内在我们的 网页上(http://myworld.leicageosystems.com)注册您的受保护产品。 如果未在此期限内注册受保护产品,您 将只能得到" 两年免费" 的保修期。

#### 安全说明

仪器负责人员必须确保所有用户了解这 些说明并按照说明操作。

#### 责任范围

#### 原装产品厂商的责任:

Leica Geosystems AG

Heinrich-Wild-Strasse

CH-9435 Heerbrugg

网址: www.disto.com

以上公司负责供应产品,包括用于完全 安全条件下的用户手册。以上公司对第 三方配件概不负责。

#### 设备监管人员的责任:

- 充分了解产品的安全说明和使用手册 中的操作说明。
- 熟悉当地有关事故预防的安全法规。
- 始终防止未授权人员使用本产品。

#### 允许使用

- 测量距离
- 倾角测量
- 使用 Bluetooth<sup>®</sup>/WLAN 进行数据传输

#### 禁止使用

- 不参照说明就使用本产品
- 在所示的限制范围之外使用
- 停止运行安全系统并撕掉说明性标识 和危害提醒标识
- 用工具 (如螺丝刀) 打开本仪器
- 改造或改变本产品
- 使用未经明确认可的其他厂家的附件
- 第三方故意使产品发出耀眼的光;或 在暗处使用
- 调查现场安全预防措施不足 (如在马 路上、建筑工地上测量等)
- 在脚手架上、使用梯子、在运转的机器旁或在未设保护设施的机器部件或 安装附近进行的任何不负责任操作
- 直接对准太阳

#### 安全说明

## // 警告

注意在仪器存在缺陷,或跌落、误用或 改动的情况下出现的测量错误。 请定期 进行测试性测量。

尤其是当产品被不当使用后,或在重要 测量之前、期间和之后都须进行测试性 测量。

## ⚠注意

请勿尝试自己维修产品。 如有损坏,请 与当地的经销商联系。

# / ▲ 警告

未经明确批准的改动或改造,可能会导 致用户使用设备的权限无效。

#### 使用限制

请参考"技术资料"章节。

此装置设计在适合人类永久生存的 环境里中使用, 请不要在有爆炸危险或 恶劣环境的条件下使用产品。

#### 废物处置

## ⚠注意

严禁将废电池与生活垃圾一起弃置。 保 护环境,根据国家或地方法规将废电池 弃置在指定的垃圾收集站。

本产品不可与生活垃圾一同回收处理。 X

根据您所在国家 / 地区实施的法 规,恰当地弃置本产品。

遵守国家或当地相关规定。

可从我们的首页下载产品具体处理方法 和废物管理信息。

#### 电磁兼容性(EMC)

# ▲警告

该装置符合最严格的有关标准和法规要 求。

但不能完全排除产品对其他设备造成于 扰的可能性。

#### 诵讨 Bluetooth<sup>®</sup> 使用产品

# <u>小</u>警告

电磁辐射可能对其他设备、装置 (例如 起搏器或助听器之类的医疗装置)和飞 行器产生干扰。 同时还可能给人类和动 物带来影响。

注意事项:

尽管本产品符合最严格的标准和条例, 仍然无法完全避免对人类和动物产生有 害影响的可能。

- 请勿在加油站、化学工厂附近使用本 产品,且勿在可能爆炸的环境或发生 了爆炸的环境中使用本产品。
- 请勿在医疗设备附近使用本产品。
- 请勿在飞机上使用本产品。
- 请勿长时间在自身身体旁边使用本产 品。

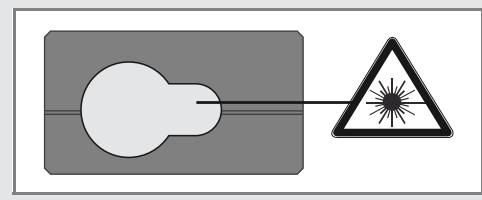

此装置可产生可见激光,并从仪器的前 端发射:

本产品属于二级激光产品,符合以下标 准:

• IEC60825-1: 2014 " 激光产品的辐射 安全 "

#### 二级激光产品:

请勿直视激光束或将激光束指向他人。 为了保护眼睛,眼睛通常会发生厌光反 应 (包括眨眼反应)。

## ▲警告

通过光学镜片 (如目镜、望远镜等)直 视激光束,会对眼睛造成危害。

## ▲注意

直视激光束可能会危害眼睛。

| 产品描述     | 值               |
|----------|-----------------|
| 波长       | 620 - 690 nm    |
| 最大辐射输出功率 |                 |
| 分级       | 0.95 mW         |
| 脉冲重复频率   | 320 MHz         |
| 脉冲持续时间   | > 400 ps        |
| 光束发散度    | 0.16 x 0.6 mrad |

标签

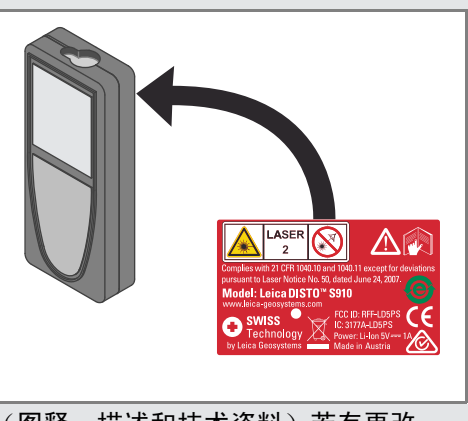

(图释、描述和技术资料)若有更改, 恕不另行通知。 Leica Geosystems AG, Heerbrugg, Switzerland 经认证,其实施的质量体系符合质 量管理和质量体系 (IS09001 标准)和环境管理体系 (IS014001 标准)的国际标 准。

Copyright Leica Geosystems AG, Heerbrugg, Switzerland 2014 原文翻译(808167 EN)

Leica Geosystems AG CH-9435 Heerbrugg (Switzerland) www.disto.com

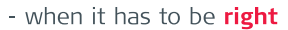

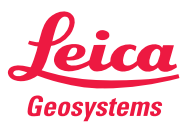